راهنماي نسخهپيچي الكترونيك

سازمان بیمه خدمات درمانی ن.م

دندانپزشکی

معاونت خدمات الكترونيك سلامت

مدیریت تحلیل و طراحی سامانه دی ماه ۱۴۰۲

### فهرست

| ۲          | نحوه ورود به سامانه نسخه پیچی الکترونیک دندانپزشکی |
|------------|----------------------------------------------------|
| ٤          | انتخاب مرکز ارائه دهنده خدمت                       |
| ٥          | ثبت نسخه الکترونیک دندانپزشکی                      |
| ۱۱ <u></u> | منوی تاریخچه ارائه                                 |
| ۱۳         | منوی خدمات مورد علاقه                              |
| ١٤         | تشكيل صورتحساب                                     |
| ۱۸         | وضعيت صورتحساب                                     |
| ۲۳         | پروفایل کاربر                                      |
| ۲٥         | آیکن اعلان ها                                      |
| ۲٥         | ثبت نام کاربر                                      |
| ۲۹         | پاسخگویی به سوالات و ابهامات                       |

# نحوه ورود به سامانه نسخه پیچی الکترونیک دندانپزشکی

برای ورود به سامانه نسخهنویسی و نسخهپیچی الکترونیک بایستی آدرس زیر در مرورگر رایانه وارد گردد. مراکز در بستر اینترنت و اینترانت ملی: <u>https://esakhad.esata.ir:۹۰۹٤</u> مراکز در بستر اینترانت اختصاصی ساخد:<u>http://esakhad.sata.ir:۸۰۸۰</u>

نكات مهم:

- آدرس فوق بایستی در قسمت نوار آدرس مرورگر وارد شده و از درج آن در قسمت جستجوی سایت خودداری شود.
  - آدرسهای مذکور بایستی به صورت کامل درج گردد.
  - قبل از ورود آدرس مذکور، از برقراری شبکه ارتباطی(اینترنت یا اینترانت) در رایانه اطمینان حاصل شود.
    - در پنجره Login (ورود به سامانه) نام کاربری و رمز عبور وارد می گردد.
- کاربرانی که بار اول به سامانه متصل می شوند با اولین ورود، به صفحه تغییر رمز هدایت شده که باید نسبت به تغییر رمز اقدام نمایند.

دو روش جهت اتصال به سامانه نسخه الکترونیک دندانپزشکی (سنا) وجود دارد: روش اول: ورود با رمز ثابت

| ورود با زمر تابت                                                                                                    | ورود با رمز ثابت                                                                            | ورود با رمز پویا                                     |   |
|----------------------------------------------------------------------------------------------------|---------------------------------------------------------------------------------------------|------------------------------------------------------|---|
| دیری: smhm                                                                                                    | smhm 👤                                                                                      |                                                      |   |
| رود:                                                                                                    |                                                                                             |                                                      | ۲ |
| فر اموشی کلمه عبور                                                                                                    | فر اموشی کلمہ عبور                                                                          |                                                      |   |
| ر اهنمای نسخه الکتر ونیک ۲۵ را https://www.esata.ir/fa/web/sakhad/ ا مهما الکتر ونیک ۲۵ مهمار ا به معان المانه تلفنی ۱۸۳۴۶ و به میورت ۲۴ ساعته آماده پاسخگویی می باشد. | ر اهنمای نسخه الکترونیک <mark>۵۵ / had</mark><br>سامانه تلفنی ۱۸۳۴۶ ۲۰ به مورت <sup>-</sup> | https://www.esata.ir/fa/w<br>آماده پاسخگویی می باشد. |   |
| ورود پا رمز عبور                                                                                                    |                                                                                             | رمز عبور                                             |   |

در پنجره ورود به سامانه، نام کاربری و رمز عبور خود را به دقت وارد نموده سپس روی دکمه "ورود" کلیک نمائید.

| 9            | ورود با ر            | ىز ئابت                                          | ورود با رمز پویا                |
|--------------|----------------------|--------------------------------------------------|---------------------------------|
| نام کاربری:  | 1                    | ئام كاربرى                                       |                                 |
| شماره همراه: |                      | شماره همراه : ۱۲۲۲۲۲۲۲                           | ٥٩                              |
|              |                      |                                                  | دریافت رمز پویا                 |
|              | ر اهنمای<br>سامانه ت | نسخه الکترونیک ۵۵۱/۵<br>لفنی ۲۱۸۳۴۶ و به صورت ۲۴ | https://www.esata.ir/fa/web/sal |

در پنجره ورود به سامانه، نام کاربری و شماره تلفن همراه را به دقت وارد نموده سپس بر روی دکمه "ورود" کلیک نمائید. رمز یکبار مصرف پیامکی را در قسمت مورد نظر وارد نموده سپس دکمه "ورود" را کلیک کنید. (شکل زیر)

|                                   | ورود با ر             | ىز ئابت                                                           | ورود با رمز پویا                           |
|-----------------------------------|-----------------------|-------------------------------------------------------------------|--------------------------------------------|
| کد اعتبارسنجی<br>ساتا یا سامانہ پ | ن به شماره<br>پاسخگوی | همر اه شما ارسال شد. در صورت عدم د<br>۱۸۳۴ ۲۰ تماس حاصل نمایید.   | ت پیامک با دفاتر خدمات الکترونیک           |
| نام کاربری:                       | 1                     | L                                                                 |                                            |
| شماره همر اه:                     |                       | []                                                                |                                            |
| کد پیامکی:                        | Α                     | کد پیامکی                                                         |                                            |
|                                   | ر اهتمای<br>سامانه ز  | نسخه الکترونیک ۵۵٬ web/sakhad/<br>لفنی ۲۱۸۳۴۶ به صورت ۲۴ ساعته آن | https://www.esata.ir/<br>پاسخگویی می باشد. |
|                                   |                       | ورود                                                              | ائصراف                                     |
|                                   |                       |                                                                   |                                            |

نكات مهم:

تلفن همراه هر کاربر بایستی در بانک اطلاعاتی سازمان ثبت شده باشد در غیر اینصورت، با پیام "نام کاربری یا تلفن همراه
 اشتباه می باشد" مواجه خواهید شد.

### انتخاب مركز ارائه دهنده خدمت

نام مرکز دندانپزشکی موردنظر را از طریق لیست، انتخاب نموده (شکل زیر) سپس دکمه ورود به سیستم را کلیک کنید.

|     | <b>O</b>                                               |  |
|-----|--------------------------------------------------------|--|
|     | لطفا نام مرکز/واحد را انتخاب نمایید.                   |  |
|     |                                                        |  |
| · · | ر<br>مطب دندانپزسخی درمانداه بهداری نبی ا نزم نجف اباد |  |
| _   | مطب دندانپزشکی درمانگاه شهید شکری                      |  |
|     | مطب دندانپزشکی درمانگاه امام علی (دندانپزشکی ناجا)     |  |
|     | مطب دندانپزشکی بیمارستان شهید فخری زاده (چمران سابق)   |  |
|     | مطب دندانپزشکی بیمارستان چمران                         |  |

نكات مهم:

- لیست باز شده (فوق) مربوط به تمامی حسابهای کاربری فعال میباشد لذا در صورتی که با هر کدام از مراکز موجود در لیست، قطع همکاری داشتید جهت عدم نمایش در لیست مذکور، از طریق پروفایل کاربر (که در همین سند تشریح شده) اقدام نمائید.
- در صورتی که از حسابهای کاربری موجود در لیست، مرکز موردنظر نمایش داده نشود بایستی از طریق حساب کاربری مسئول فنی همان مرکز، وضعیت حساب کاربری شما بررسی شده تا نسبت به فعال سازی یا ثبت نام (ایجاد نام کاربری) اقدام گردد. نحوه ثبت نام (ایجاد نام کاربری) در همین سند تشریح شده است.

# ثبت نسخه الكترونيك دندانپزشكي

جهت شروع فرآیند ثبت خدمات دندانپزشکی ارائه شده به بیمار، ابتدا از طریق منوی اصلی نسخه پیچی (شکل زیر) زیرمنوی ارائه خدمت را انتخاب نمائید.

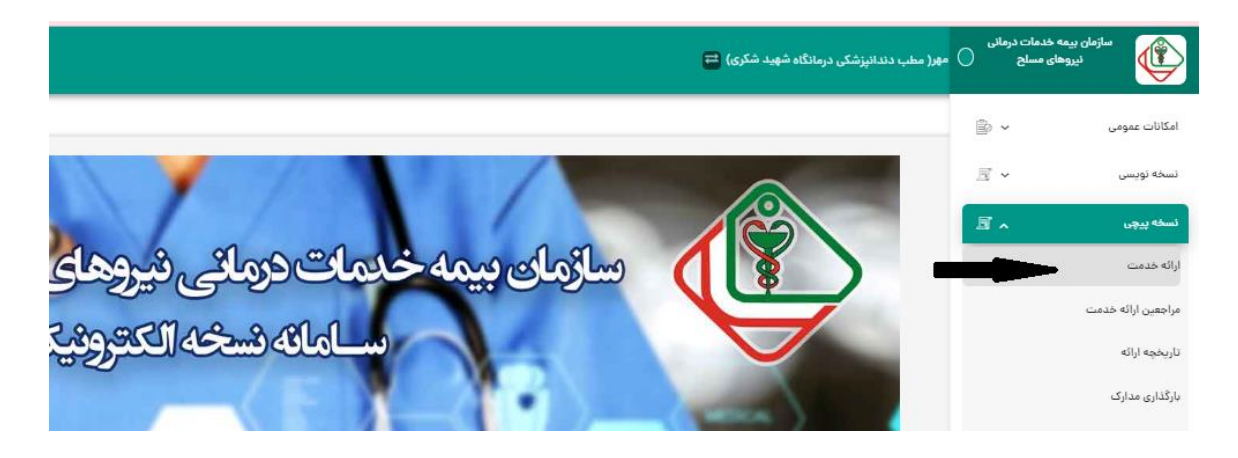

• در صفحه ی باز شده (شکل زیر) کد ملی بیمه شده را وارد نموده سپس دکمه جستجو را کلیک نمائید.

| 🖌 🔔 🏩 زمان باقی مانده : ۴۸:۴۹ 🕑 | سیدمرتضی حسینی مهر( مطب دندانپزشکی درمانگاه شهید شکری) 😑 |
|---------------------------------|----------------------------------------------------------|
| Ð                               | أنسخه الكترونيك/ارائه خدمت                               |
|                                 | 💏 ارائه خدمت                                             |
|                                 | ورود کد ملی                                              |
|                                 |                                                          |
|                                 | -                                                        |
|                                 |                                                          |
|                                 |                                                          |
|                                 |                                                          |

پس از ورود کد ملی و جستجوی بیمه شده، اطلاعات هویتی بیمه شده (شکل زیر) نمایش داده می شود.

| 🖅 🔔 🌲 🕑 زمان باقن مانده : ۱۹:۴۵ | درمانگاه شهید شکری) 🚍                       | سیدمرتضی حسینی مهر( مطب دندانپزشکی د    |
|---------------------------------|---------------------------------------------|-----------------------------------------|
| 3                               |                                             | أنسخه الكترونيك/ارائه خدمت              |
|                                 |                                             | 🏶 اطلاعات هویتی و بیمه ای               |
|                                 |                                             | 🛔 اطلاعات ھوپتی                         |
|                                 | ۷ ۲۱۴ ۷<br>۷۰۷ اسال و ۹ ماه )<br>ملک        | کد ملی<br>تاریخ تولد<br>جنست            |
|                                 | سادر<br>سید مرتضی حسینی مهر                 | ،بىسىت<br>نام سرپرست                    |
| سید مرتضی حسینی مهر             | سرپرست                                      | نسیت با سرپرست                          |
|                                 | استان تهران - شهرستان تهران<br>۱۹۹۰***۱۴۹۶ه | آدرس<br>شماره تلفن همراه                |
|                                 |                                             | 🕲 اطلاعات بیمه ای                       |
|                                 | ✓                                           | وضعیت بیمه ای                           |
|                                 | جانباز نمی باشد                             | ایتارگری                                |
|                                 | 1111 V o                                    | شماره بيمه                              |
|                                 | ه ای) 🧶                                     | بيفارى                                  |
|                                 |                                             | 💄 ارائه دهنده                           |
|                                 | (                                           | 🖌 ارائه دهنده                           |
|                                 |                                             | 😲 تجویز کننده                           |
|                                 | م شماره نظام 🗸                              | ۱۴۰۲-۰۹-۳۰ لار پزشک / دندانپزشک         |
|                                 | بازگشت                                      | ارائه نسخه کلفلی التقال به لیست مراجعین |

نكات مهم:

- در صورتی که شماره تلفن همراه بیمه شده در بانک اطلاعاتی ساخد وجود نداشته باشد تلفن همراه سرپرست ایشان در بخش مربوطه نمایش داده می شود.
- به جهت ارسال پیامک اطلاع رسانی خدمات ارائه شده دندانپزشکی به بیمه شده، صحت و دقت شماره تلفن همراه بسیار حائز اهمیت است لذا از شماره تلفن نمایش داده شده اطمینان حاصل شود.
- در صورت درخواست بیمه شده، می توان شماره تلفن همراه را تغییر دهید. لذا در اینصورت پیامک اطلاع رسانی هم به شماره تلفن اصلی و هم شماره جدید ارسال خواهد شد.
- امکان احراز هویت از طریق کارت شناسایی معتبر و تطابق آن با اطلاعات نمایش داده شده در فرم اطلاعات هویتی و بیمهای انجام می پذیرد.
- از مهمترین اقلام اطلاعاتی مرتبط با ضوابط و تعهدات دندانپزشکی (در فرم فوق)، میتوان به وضعیت ایثارگری، وضعیت بیماری ویژه، سن بیمه شده و همچنین وضعیت بیمهای اشاره نمود.
- چنانچه وضعیت بیمه ای غیرفعال (تعلیق) باشد علاوه بر نمایش ضربدر قرمز در بخش مربوطه، پیام هشدار غیرفعال بودن وضعیت بیمه ای نیز به کاربر نمایش داده می شود.

در فرم اطلاعات هویتی و بیمهای، بایستی دندانپزشک ارائه دهنده انتخاب گردد. (شکل زیر)

| 🌲 🕑 زمان باقن مالدہ : ۲۶:۵۹ | رمانگاه شهید شکری) 🛱                                                       | سیدمرتضی حسینی مهر( مطب دندانپزشکی در |
|-----------------------------|----------------------------------------------------------------------------|---------------------------------------|
| 3                           |                                                                            | أنسخه الكترونيك/ارائه خدمت            |
|                             |                                                                            | 希 اطلاعات هویتی و بیمه ای             |
|                             |                                                                            | 💄 اطلاعات ھوپتی                       |
|                             | ۲<br>( ۵۱۵ ۹ م. اسال /۵۷                                                   | کد منی<br>تاریخ تولد                  |
|                             | مذکر                                                                       | جلسيت                                 |
|                             | سيد مرتضى حسيتى مهر                                                        | نام سرپرست                            |
| سید مرتضی حسینی مهر         | سرپرنسټ                                                                    | نسبت با سرپرست<br>-                   |
|                             | استان تهران - شهرستان تهران<br>مادهه****نادم                               | ادرس<br>شماره تلفي جمياه              |
|                             |                                                                            | الطلاعات بيمه اي                      |
|                             | · · · · · · · · · · · · · · · · · · ·                                      | وضعیت بیمه ای                         |
|                             | چانبار نمی باشد<br>Va                                                      | ایتاردری<br>شماره بر مه               |
|                             | ونده ای) 🕐                                                                 | سسری بیسه<br>بیماری                   |
|                             |                                                                            | ارائه دهنده                           |
|                             | دکترای حرفه ای دندانپزشکی عمومی - غیرتمام وقت جغرافیایی                    | 🖌 الهام کریمی (۱۹۹۹)                  |
|                             |                                                                            | ى تجويز كىندە 🖓                       |
|                             | مماره نظام 🛛 🔪 الهام کریمی - دکترای حرفه ای - دندانپزشکی عمومی 🖉 🗸 🗸 🗸 🗸 🗸 | ۱۴۰۲-۰۹-۳۰ 🕑 پزشک / دندانپزشک         |
|                             | ىازگىست                                                                    | انتقال به لیست مراجعین                |

با توجه به اینکه ارائهدهنده دندانپزشکی همان تجویزکننده میباشد لذا در صورت انتخاب ارائهدهنده، نام آن در بخش تجویزکننده نیز نمایش داده میشود.

تبصره: در صورت نیاز و در شرایطی که ارائهدهنده، همان تجویزکننده نباشد (مثلا تجویز خدمت OPG خارج از کلینیک و توسط دندانپزشک یا پزشک دیگری صورت گرفته باشد) بایستی شماره نظام تجویزکننده در بخش مربوطه وارد شود.

مهم: در صورتی که شماره نظام تجویزکننده در بانک اطلاعاتی بیمه وجود نداشته باشد بایستی از شماره نظام ۹۹۹۹۹۹ استفاده شود و در صورت نیاز بایستی تخصص آن نیز ویرایش گردد.

پس از انتخاب ارائه دهنده، دکمه "ارائه خدمت" را کلیک نموده تا امکان ثبت خدمات دندانپزشکی ارائه شده به بیمه شده فراهم گردد. (شکل زیر)

|   | 🕑 زمان باقی ماندہ : ۵۹:۵۶ | 🌲 🎝 🔛                     | e                                                                          | سیدمرتض حسینی مهر( مطب دندانپزشکی درمانگاه شهید شکری) 😑                  |
|---|---------------------------|---------------------------|----------------------------------------------------------------------------|--------------------------------------------------------------------------|
| 3 |                           |                           |                                                                            | أنسخه الكترونيك/اراله خدمت                                               |
|   |                           |                           |                                                                            | اراله خدمت - سید مرتضی حسینی مهر - کد ملی : ۷                            |
|   |                           |                           |                                                                            | بازگشت<br>🛔 اطناعات تجویز / مسئول فنی                                    |
|   |                           | تاریخ ویزیت<br>۱۴۰۲/۰۹/۳۰ | نام تجویز کننده<br>الهام کریمی - دکنرای حرفه ای - دندانپزشکی عمومی - غیرتم | نام مسئول فنی<br>الهام کریمی - دکترای حرفه ای دندانپزشکی عمومی - غیرتمام |
| 8 | 3                         |                           |                                                                            | 🕅 ارائه دندانپزشکی                                                       |
|   |                           |                           |                                                                            | 🖄 نام نوع خدمت دندانیزشکی مورد نظر را وارد کنید                          |
|   |                           | ŕ                         | نام خدمت دندانیزشکی مورد نظر را در قیلد باتا وارد کنی                      |                                                                          |
|   | 2                         |                           |                                                                            |                                                                          |

مهم: در صورت نیاز به رویت سوابق گرافی (شامل OPG و PA و...) روی دکمه سوابق گرافی که در سمت چپ نوار صورتی (آکاردئون دندانپزشکی) تعبیه شده استفاده شود. (شکل زیر)

| 🕑 زمان باقی ماندہ : ۵۹:۵۶ | 🌲 🎝 🖭                     | E                                                                          | سیدمرتضی حسینی مهر( مطب دندانپزشکی درمانگاه شهید شکری)                   |
|---------------------------|---------------------------|----------------------------------------------------------------------------|--------------------------------------------------------------------------|
| 3                         |                           |                                                                            | أنسخه الكترونيك/ارائه خدمت                                               |
|                           |                           |                                                                            | 👂 ارائه خدمت - سید مرتضی حسینی مهر - کد ملی : ۷                          |
|                           |                           |                                                                            | بازگشت<br>畠 اطلاعات تجویز / مسئول فنی                                    |
|                           | تاریخ ویزیت<br>۱۴۰۲/۰۹/۳۰ | نام تجویز کننده<br>الهام کریمی - دکترای حرفه ای - دندانپزشکی عمومی - غیرتم | نام مسئول فنی<br>الهام کریمی - دکنرای حرفه ای دندانپزشکی عمومی - غیرتمام |
|                           |                           |                                                                            | 🕅 ارائه دندائپزشکی                                                       |
| Ă                         |                           |                                                                            | 🖈 نام نوع خدمت دندانپزشکی مورد نظر را وارد کنید                          |
|                           | پالا وارد کنید            | نام خدمت دندانیزشکی مورد نظر را در فیلد                                    |                                                                          |
| 0                         |                           |                                                                            |                                                                          |

با انتخاب دکمه فوق، تمامی سوابق گرافی ثبت شدهی بیمه شده از تمامی مراکز ارائه دهنده خدمت طرف قرارداد (تمامی استانها) به شکل زیر نمایش داده میشود.

|            |                                                                                                    | بازگشت                                                                    |
|------------|----------------------------------------------------------------------------------------------------|---------------------------------------------------------------------------|
|            |                                                                                                    | اليحمير معننان فالقا                                                      |
| زشکی 📷 📩   | مرکز ارائه دهنده شهید فخری زاده (چمران سابق) - اداره کل استاد<br>:<br>- تهران                              | نوع مدرک :گرافیهای OPG پانورکس (۷۱)                                       |
|            | تجویز کننده :کامیار علوی - تیماریهای دهان و تشخیص                                                          | [تاریخ ارائه :۱۴۰۱/۱۲/۱۱ ساعت ۵۰:۸۰                                       |
| لامت 🕂 📥 ا | مرکز ارائه دهنده :پرتو تستی ساخد - معاونت خدمات الکترونیک ب<br>تجویز کننده :حمیدرضا صادق پور - پزشکی عمومی | نوع مدرک :گرافیهای OPG پانورکس (۷۱)<br>تاریخ ارائه :۱۴۵۱/۵۶/۳۵ ساعت ۷:۳۷ه |
| 4          |                                                                                                    | 4                                                                         |
|            |                                                                                                    |                                                                           |

جهت درج خدمات ارائه شده دندانپزشکی، در کادر جستجو به دنبال خدمت موردنظر بگردید. (مثال شکل زیر)

| 🖴 سیدمرتضی حسینی مهر( مطب دندانپزشکی درمانگاه شهید شکری) 🛱                                                                                                    |                                                                           | و زمان باقر 🕑 زمان باقر                                            | مان باقی ۵۹:۵ |
|----------------------------------------------------------------------------------------------------|---------------------------------------------------------------------------|--------------------------------------------------------------------|---------------|
| /نسخه الكترونيك /ارائه خدمت                                                                                                    |                                                                           |                                                                    |               |
| ارائه خدمت - سید مرتضی حسینی مهر - کد ملی : ۷۷                                                                                                    |                                                                           |                                                                    |               |
| بازگشت                                                                                                    |                                                                           |                                                                    |               |
| 觷 اطلاعات تجویز / مسئول فنی                                                                                                    |                                                                           |                                                                    |               |
| نام مسئول فنی<br>همایون عالی داعی - متخصص دندانپزشکی ترمیمی - غیرتمام وق                                                                                                    | نام تجویز کننده<br>همایون عالی داعی - متخصص - دندانپزشکی ترمیمی - غیرتمام | تاريخ ويزيت<br>۴۰۲/۱۰/۰۲                                           |               |
| ~                                                                                                    |                                                                           |                                                                    |               |
| ما ارائه دندانپزشکی<br>کو آدمیم شش راست                                                                                                    |                                                                           |                                                                    |               |
| کا ارائه دندانیزشکی<br>۲ ترمیم شش راست<br>× شما در حال جستجو بر مبنای کد SAKHAD می باشید                                                                                                    |                                                                           | ≜                                                                  |               |
| ۷ ارائه دندانیزشکی<br>۲ ترمیم شش راست<br>۲ شما در حال جستجو بر مبنای کد SAKHAD می باشید<br>۲۵ ترمیم آمالگام-چهار سطحی یا بیشتر دندانهای دائمی <mark>مش</mark> پایین <mark>راست</mark>                                                                                                    |                                                                           |                                                                    | Â             |
| <ul> <li>✓ ارائه دندانیزشکی</li> <li>۲ ترمیم شش راست</li> <li>× شما در حال جستجو بر مبنای کد SAKHAD می باشید</li> <li>۵ ترمیم آمالگام-چهار سطحی یا بیشتر دندانهای دائمی شش پایین راست</li> <li>۵ ترمیم آمالگام-چهار سطحی یا بیشتر دندانهای دائمی شش پالا راست</li> </ul>                                                                                                    |                                                                           | ▲<br>↓<br>↓<br>↓                                                   |               |
| <ul> <li>۱٫۷ ارائه دندانیزشکی</li> <li>۲ ترمیم شش راست</li> <li>۳ شما در حال جستجو بر مبنای کد SAKHAD می باشید.</li> <li>۳ ترمیم آمالگام-چهار سطحی یا بیشتر دندانهای دائمی قش یالین راست</li> <li>۳ ترمیم آمالگام-چهار سطحی یا بیشتر دندانهای دائمی قش یالا راست</li> <li>۳ رفیم آمالگام-چهار سطحی یا بیشتر دندانهای دائمی قش یالین راست</li> </ul>                                                                                                    |                                                                           | ▲<br>↓<br>↓<br>↓<br>↓<br>↓<br>↓<br>↓<br>↓<br>↓<br>↓<br>↓<br>↓<br>↓ |               |
| <ul> <li>۸ ارائه دندائیزشکی</li> <li>۲ ترمیم شش راست</li> <li>۲ ترمیم شش راست</li> <li>۳ شما در حال جستجو بر مبنای کد SAKHAD می باشید.</li> <li>۵ ترمیم آمالگام-چهار سطحی یا بیشتر دندانهای دائمی هش پایین راست</li> <li>۵ ترمیم آمالگام-چهار سطحی یا بیشتر دندانهای دائمی هش پایین راست</li> <li>۵ ترمیم آمالگام-چهار سطحی یا بیشتر دندانهای دائمی هش پایین راست</li> <li>۵ ترمیم هش بالا راست</li> <li>۱ ترمیم آمالگام-چهار سطحی یا بیشتر دندانهای دائمی هش پایین راست</li> </ul>                                                                                                    |                                                                           |                                                                    |               |
| <ul> <li>الله دندانیزشکی</li> <li>تر میم شش راست</li> <li>تر میم شش راست</li> <li>تر میم آمالگام-چهار سطحی یا بیشتر دندانهای دائمی شش پایین راست</li> <li>تر میم آمالگام-چهار سطحی یا بیشتر دندانهای دائمی شش پایین راست</li> <li>تر فاییر/استنلس استیل/تیتانیومی) پست با ترمیم شش پایین راست</li> <li>تر فاییر/استنلس استیل/تیتانیومی) پست با ترمیم شش پال راست</li> <li>تر فاییر/استنلس استیل/تیتانیومی) پست با ترمیم شش پال راست</li> <li>تر فاییر/استنلس استیل/تیتانیومی) پست با ترمیم شش پال راست</li> </ul>                                                                                                    | \$y¥\$900                                                                 |                                                                    |               |
| <ul> <li>الله دندانيزشكي</li> <li>۲ ترميم شش راست</li> <li>۲ ترميم شش راست</li> <li>۳ ترميم آمالگام-چهار سطحى يا بيشتر دندانهاى دائمى قش پابين (است</li> <li>۵ ترميم آمالگام-چهار سطحى يا بيشتر دندانهاى دائمى قش پابين (است</li> <li>۵ ترميم آمالگام-چهار سطحى يا بيشتر دندانهاى دائمى قش پابين (است</li> <li>۵ زفايير/استنلس استيل/تيتانيومى) پست با ترميم قش بالا راست</li> <li>۵ (فايير/استنلس استيل/تيتانيومى) پست با ترميم قش بالا راست</li> <li>۵ (فايير/استنلس استيل/تيتانيومى) پست با ترميم قش بالا راست</li> <li>۵ (فايير/استنلس استيل/تيتانيومى) پست با ترميم قش بالا راست</li> <li>۵ (فايير/استنلس استيل/تيتانيومى) پست با ترميم قش بالا راست</li> <li>۱۳ (فايير/استنلس استيل/تيتانيومى) پست با ترميم قش بالا راست</li> </ul>                                                                                                    | ¥УF¥00<br>¥9¥9                                                            |                                                                    |               |
| <ul> <li>الم دندانيزشكى</li> <li>ترميم شش راست</li> <li>ترميم آمالگام-چهار سطحى يا بيشتر دندانهاى دائمى قش يابين راست</li> <li>ترميم آمالگام-چهار سطحى يا بيشتر دندانهاى دائمى قش يابين راست</li> <li>ترميم آمالگام-چهار سطحى يا بيشتر دندانهاى دائمى قش يابين راست</li> <li>ترفيم آمالگام-چهار سطحى يا بيشتر دندانهاى دائمى قش يابين راست</li> <li>ترفيم آمالگام-چهار سطحى يا بيشتر دندانهاى دائمى قش يابين راست</li> <li>ترفيم آمالگام-چهار سطحى يا بيشتر دندانهاى دائمى قش يابين راست</li> <li>ترفيم آمالگام-چهار سطحى يا بيشتر دندانهاى دائمى قش يابين راست</li> <li>ترفيم آمالگام-چهار سطحى يا بيشتر دندانهاى دائمى قش يابين راست</li> <li>ترفيم/استناس استيل/تيتانيومى) يست با ترميم- بيهوهى قش يابين راست ٥٠٧</li> <li>ترفيراراستناس استيل/تيتانيومى) يست با ترميم- بيهوهى قش يابين راست ١٢٠</li> </ul>                                                                                                    | \$\$F\$**<br>\$\$                                                         |                                                                    |               |
| <ul> <li>۱٫۱۵۵ دندانیزشکی</li> <li>۲ ترمیم شش راست</li> <li>۲ ترمیم شش راست</li> <li>۳ شما در حال جستجو بر مبنای کد SAKHAD می باشید.</li> <li>۳ ترمیم آمالگام-چهار سطحی یا بیشتر دندانهای دائمی قش پایین راست</li> <li>۳ رامیم آمالگام-چهار سطحی یا بیشتر دندانهای دائمی قش پایین راست</li> <li>۳ رامیم آمالگام-چهار سطحی یا بیشتر دندانهای دائمی قش پایین راست</li> <li>۳ رامیم آمالگام-چهار سطحی یا بیشتر دندانهای دائمی قش پایین راست</li> <li>۳ رامیم آمالگام-چهار سطحی یا بیشتر دندانهای دائمی قش پایین راست</li> <li>۳ رامیم آمالگام-چهار سطحی یا بیشتر دندانهای دائمی قش پایین راست</li> <li>۳ رامیم آمالگام-چهار سطحی یا بیشتر دندانهای دائمی قش پایین راست</li> <li>۳ رامیم آمالگام-چهار سطحی یا بیش راست</li> <li>۳ رامیم آمالگام-چهار سطحی یا بین راست</li> <li>۳ رامیم آمالگام-چهار سطحی یا بیش راست</li> <li>۳ رامیم آمالگام-چهار سطحی یا بین راست</li> <li>۳ رامیم آمالگام-چهار سطحی یا بین راست</li> <li>۳ رامیم آمالگام-چهار سطحی یا بین راست</li> <li>۳ رامیم آمالگام-چهار سطحی یا بین راست</li> <li>۳ رامیم آمالگام-چهار رامیم آمایی شش بالا راست</li> </ul> | ያያቸታ።<br>ያያቻታን።                                                           | ▲<br>↓<br>↓<br>↓<br>↓<br>↓<br>↓<br>↓<br>↓<br>↓<br>↓<br>↓<br>↓<br>↓ |               |

پس از جستجو، خدمت موردنظر را انتخاب نموده و قلم موردنظر را به لیست خدمات ارائه شده اضافه نمائید. (شکل زیر)

| ن باقی ماندہ : ۵۹:۵۰ | 🖃 🔔 🌲 🕑 زما  |            |                          |           |                         |                        |                                   | ی درمانگاه محمد رسول اله (ص)+) 🗮 | سینی مهر( مطب دندانیزشکر   | سیدمرتضی ح                             |
|----------------------|--------------|------------|--------------------------|-----------|-------------------------|------------------------|-----------------------------------|----------------------------------|----------------------------|----------------------------------------|
| 3                    |              |            |                          |           |                         |                        |                                   |                                  | خدمت                       | أنسخه الكترونيك/ارائه 🖈                |
|                      |              |            |                          |           |                         |                        |                                   | 41F4-616PV                       | تضی حسینی مهر - کد ملی :   | ارائه خدمت - سيد مز                    |
| ۳۰۴۷۶۱۲ - ۱          |              |            |                          |           |                         |                        |                                   |                                  |                            | بازگشت                                 |
|                      |              |            |                          |           |                         |                        |                                   |                                  | ول فنی                     | 🚨 اطلاعات تجويز / مسئو                 |
|                      |              |            | تاریخ ویزیت<br>۱۴۰/۱۰/۰۴ |           | - غيرتمام وقت جغرافيايي | - متخصص - پريودئتيست - | نام تجویز کننده<br>سید حسن دیباجی | وقت جغرافيابى                    | صص پریودئتیست - غیرتمام    | نام مسئول فنی<br>سید حسن دیباجی - متخد |
| 6 🖪                  |              |            |                          |           |                         |                        |                                   |                                  |                            | 😡 ارائه دندانپزشکی                     |
|                      |              |            |                          |           |                         |                        |                                   |                                  | زشکی مورد نظر را وارد کنید | 😭 نام نوع خدمت دندانیز                 |
| مبلغ کل              | سهم بيمه شده | سهم سازمان | قیمت در تعهد             | قيمت واحد | تعداد تعهد              | تعداد ارائه            | تعداد تجويز                       | نام                              | کد                         | رديف                                   |
| ۷,۵۱۳,۸۴۹            | P.120.V09    | ۴,۳۸۸,«۹»  | ۷,۵۱۳,۸۴۹                | ٧,۵١٣,٨۴٩ | 1                       | 1                      | 1                                 | ترمیم آمالگام-چهار سطحی یا       | K°K0K                      | 1                                      |
|                      |              |            |                          |           |                         |                        |                                   |                                  |                            |                                        |

نكات مهم:

- پس از جستجو و انتخاب خدمت، کلیه ضوابط و تعهدات بیمهای خدمت انتخاب شده شامل سهم بیمه، سهم بیمار، تعهد یا عدم تعهد خدمت و… نمایش داده می شود.
  - کلیه خدمات دندانپزشکی، گرافیها و حتی خدمت ویزیت نیز بایستی در این مرحله انتخاب گردد.

سایر امکانات: با قرار گرفتن Mouse بر روی هر رکورد از خدمت انتخاب شده، امکانات عمومی هر رکورد نمایش داده می شود. (شکل زیر)

| 6         | 8              |              |            |              |  |
|-----------|----------------|--------------|------------|--------------|--|
|           |                |              |            |              |  |
| (         | مبلغ كل حذف    | سهم بيمه شده | سهم سازمان | قیمت در تعهد |  |
| $\langle$ | ت ۷۵۱۳,۸۴۹ 🖬 🕼 | ۳٬۱۲۵٬۷۵۹    | ۴,۳۸۸,۰۹۰  | ۷,۵۱۳,۸۴۹    |  |
|           | 1              |              |            |              |  |
|           |                |              |            |              |  |
|           |                |              |            |              |  |
|           |                |              |            |              |  |

امکاناتی از قبلی ویرایش تعداد و توضیحات آن و همچنین حذف خدمت انتخاب شده از طریق آیکن های مذکور فراهم است. پس از اتمام فرایند انتخاب خدمات ارائه شده، روی دایره قرمز (سمت چپ پائین صفحه) کلیک نمائید. پس از تایید نهایی، پنجره کد رهگیری نسخه ثبت شده نمایش داده میشود. (شکل زیر)

| ×      |                      |                      | للاعات رهگیری نسخه :            | <b>₀</b>   𝐼 |
|--------|----------------------|----------------------|---------------------------------|--------------|
|        | نسخه دندانپزشکی :چاپ | شماره ردیف در ماه :ا | کد رهگیری ارائه : <b>۷۶۳۰۰۶</b> |              |
|        |                      |                      |                                 |              |
| بازگشت |                      |                      |                                 |              |
|        |                      |                      |                                 |              |

لازم به ذکر است:

- امکان چاپ نسخه از خدمات دندانپزشکی ارائه شده در پنجره نمایش کد رهگیری وجود دارد اما هیچ الزامی به چاپ
   و ارسال آن به بیمه نمی باشد.
  - شماره ردیف در ماه، همان شماره ثبت نسخه میباشد که تعداد نسخ ثبت شده در هر ماه را نمایش میدهد.

### منوى تاريخچه ارائه

این منو که در زیرمنوی نسخه پیچی قرار دارد امکان رویت تمامی نسخ دندانپزشکیِ ارائه شده به بیمه شده را در مدت زمان معین فراهم میکند. لذا با انتخاب بازه زمانی، لیستی از نسخ دندانپزشکی ارائه شده با امکان رویت تمامی اقلام برای کاربر فراهم میگردد. (شکل زیر)

| • | 🕑 زمان باقی ماندہ : ۵۹:۰۲ | 🌲 💵 🖭           |                 |                     |             |             | ب دندانیزشکی درمانگاه محمد رسول اله (ص)+) 🔁 | سیدمرتضی حسینی مهر( مط   | 9            |
|---|---------------------------|-----------------|-----------------|---------------------|-------------|-------------|---------------------------------------------|--------------------------|--------------|
|   | Э                         |                 |                 |                     |             |             |                                             | الكترونيك /تاريخچه ارائه | 🛧 /نسخه      |
| 1 |                           |                 |                 |                     |             |             |                                             | ارائه                    | P<br>تاريخچە |
|   |                           |                 |                 | Q جستجو             |             | کد ملی      | تا تاریخ<br>۱۴۰۲-۱۰-۰۲                      | 11505-10-05              | از تاريخ     |
|   | شماره ردیف در ماه مشاهده  | کد رهگیری ارائه | کد رهگیری تجویز | تاريخ ارائه         | تاريخ تجويز | كدملى       | نام و نام خانوادگی                          | نوع                      | رديف         |
|   |                           | ۶۰۳۷۶           |                 | ۱۴۰۲/۱۰/۰۲ ساعت :۵۷ | 11604/10/04 | P Martine V | سید مرتضی حسینی مهر                         | 1                        | 1            |
|   | 1                         |                 |                 |                     |             |             |                                             |                          |              |

در گزارش تاریخچه ارائه، اقلام اطلاعاتی از قبیل، نام و نام خانوادگی بیمه شده، کد ملی، تاریخ تجویز، تاریخ ارائه و کد رهگیری ارائه و شماره ردیف نسخه نمایش داده میشود.

با کلیک روی ابزار مشاهده، می توانید تمامی خدمات دندانپزشکی ارائه شده در همان نسخه را رویت کنید. (شکل زیر)

|   | 🕑 زمان باقی مانده : ۵۹:۵۸ | â 🕸 🖻    |               |            |            |             |             | ىطب دندانېزشكى درمانگاه محمد رسول اله (ص)+) 🛱   | دمرتضی حسینی مهر( ه |                          |
|---|---------------------------|----------|---------------|------------|------------|-------------|-------------|-------------------------------------------------|---------------------|--------------------------|
|   | Э                         |          |               |            |            |             |             |                                                 | نیک /تاریخچه ارائه  | 🛧 /ئسخه الكترو           |
|   |                           |          |               |            |            |             |             |                                                 |                     |                          |
| ľ |                           |          |               |            |            |             |             |                                                 | بستن                | ۳تاریخچه اراله<br>بازگشت |
|   | • <del>•</del>            |          |               |            |            |             |             |                                                 | ل داده شده          | ∕ نسخه تحويل             |
|   |                           | مبلغ کل  | پرداختی بیمار | سهم سازمان | تعداد تعهد | تعداد ارائه | تعداد تجويز | نام                                             | کد                  | رديف                     |
|   | Ĵ V.(                     | 618.469  | ۳.1۲۵,۷۵۹     | ۴,۳۸۸,۰۹۰  | 1          | 1           | 1           | ترمیم آمالگام-چهار سطحی یا بیشتر دندانهای دائمی | ۴۰۴۵۴               | 1                        |
|   | v,                        | ۵۱۳,۸۴۹, | P,1F0,V09     | F,₩ΛΛ,+9+  | جمع کل     |             |             |                                                 |                     |                          |

### حذف نسخه: در صورت نیاز به حذف نسخه، روی ابزار حذف (شکل زیر) کلیک نموده تا نسخه موردنظر حذف گردد.

| ، باقی ماندہ : ۵۷:۴۷ | ی 22 🌲 🕘 زمان |               |            |            |             |             |
|----------------------|---------------|---------------|------------|------------|-------------|-------------|
| Ð                    |               |               |            |            |             |             |
|                      |               |               |            |            |             |             |
|                      |               |               |            |            |             |             |
| 1                    |               |               |            |            |             |             |
| حلف ٢                |               |               |            |            |             |             |
| $\mathbf{Y}$         | مبلغ کل       | پرداختی بیمار | سهم سازمان | تعداد تعهد | تعداد ارائه | تعداد تجويز |
|                      | ۷,۵۱۳,۸۴۹     | ۳,۱۲۵,۷۵۹     | ۴٫۳۸۸٫۰۹۰  | 1          | 1           | 1           |
| ۷٫۵۱۳٫۸۴۹            | ۳,۱۲۵,۷۵۹     | ۴,۳۸۸,۰۹۰     |            | جمع کل     |             |             |
|                      |               |               |            |            |             |             |

شایان ذکر است با این عمل، نسخه موردنظر همیشه در بخش تاریخچه ارائه، قابل رویت بوده ولی به عنوان نسخه حذف شده به مرکز دندانپزشکی نمایش میدهد. (شکل زیر)

|             |                           | ندانپزشکی درمانگاه محمد رسول اله (ص)+) 럳            | دمرتضی حسینی مهر( مطب د                                                                                                    |                                                                                                    |
|-------------|---------------------------|-----------------------------------------------------|----------------------------------------------------------------------------------------------------|----------------------------------------------------------------------------------------------------|
|             |                           |                                                     | ېنيک/تاريخچه ارائه                                                                                                    | 1/نسخه الكترو                                                                                                    |
|             |                           |                                                     |                                                                                                    | تاریخچه ارائه                                                                                                    |
|             | کد ملی                    | تا تاریخ<br>۱۴۰۷-۱۰-۰۷                              | 1404-10                                                                                                    | از تاریخ<br>۲۰۰                                                                                                    |
| تاريخ تجويز | كدملى                     | نام و نام خانوادگی                                  | نوع                                                                                                    | رديف                                                                                                    |
| 1602/10/02  | PIL V                     | سخه در تاریخ ۹۲-۱۰-۱۴۰۷ ساعت ۱۰:۴۰:۱۲ حذف شده است   | 💉 نسخه کاغدی - این ن                                                                                                    | 1                                                                                                    |
|             | تاريخ تجويز<br>۱۴۰۲/۱۰/۰۲ | کد ملی<br>کد ملی<br>کدملی تاریخ تجویز<br>۱۴۰۷/۱۰/۰۷ | ندانپزشکی درمانگاه محمد رسول اله (می)+) ⊒<br>تا تاریخ<br>۱۴۰۰-۱۴۰۰ کد ملی<br>۱۴۰۰-۱۴۰۰ یا تاریخ<br>۱۴۰۰-۱۴۰۰ یا تاریخ<br>۱۴۰۰-۱۴۰۰ یا تاریخ<br>۱۴۰۰-۱۴۰۰ یا تاریخ | بدمرتشی حسینی مهر( ملب دندانیزشکی درمانگاه محمد رسول اله (می)+) 🖃<br>بنیک /ُتاریخچه ارائه<br>ما-۲۰۹۲ با تاریخ<br>دا-۱۴۰۲ ۲۰۰۷ که ملی<br>نوع نام و نام خانوادگی کدملی تاریخ تجویز<br>نوع نام و نام خانوادگی کدملی تاریخ تجویز |

در صورتی که با Mouse روی آیکن مداد خط خورده قرار بگیرید (شکل فوق) تاریخ و ساعت زمان حذف نسخه نمایش داده می شود.

#### منوي خدمات مورد علاقه

این منو که در زیرمنوی "امکانات عمومی" قرار دارد امکان ایجاد خدمات مورد علاقه برای کاربران مراکز ارائهدهنده خدمات دندانپزشکی را فراهم می کند. تسریع در فرایند ثبت اطلاعات و کاهش زمان جستجو در زمان انتخاب خدمت دندانپزشکی از محاسن این منو میباشد. (شکل زیر)

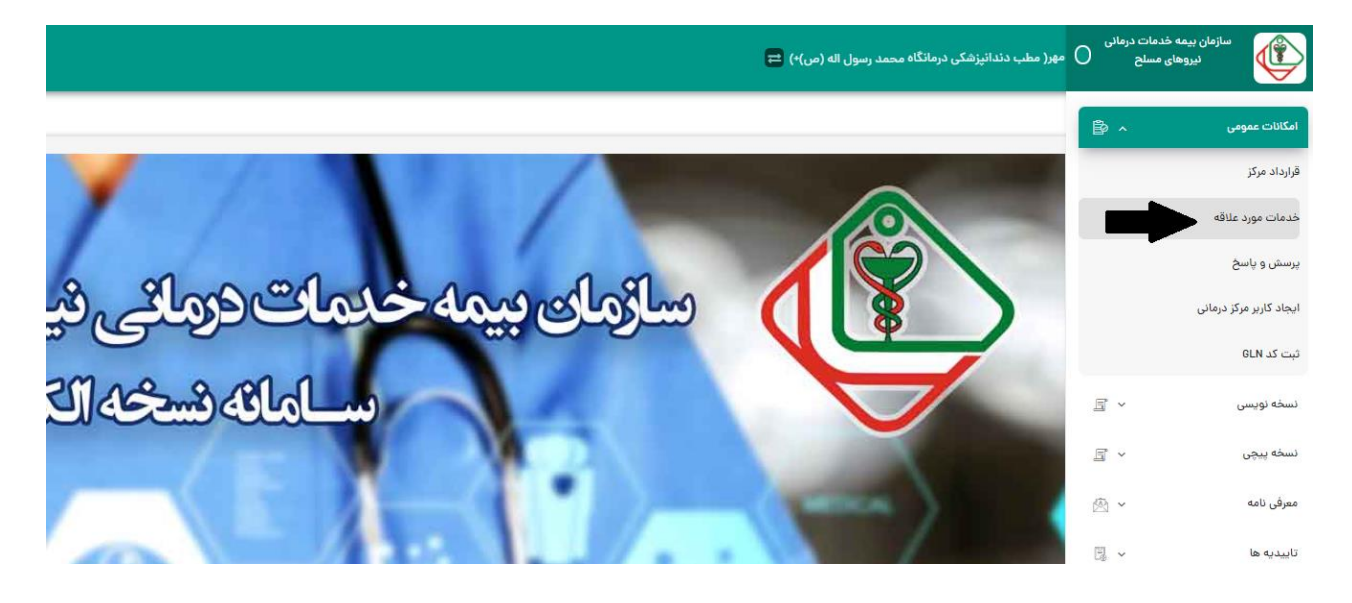

با انتخاب منوی مذکور، امکان درج خدمات دندانپزشکی فراهم می گردد و پس از تشکیل لیست خدمات موردعلاقه، تمامی کاربران مراکز دندانپزشکی می توانند از بخش انتخاب خدمات مورد علاقه (در زمان ثبت اطلاعات)، در کوتاهترین زمان، نسبت به انتخاب خدمت مورددنظر اقدام نمایند. (شکل زیر)

|     | 🕑 زمان باقی ماندہ : ۵۹:۵۱ | <b>\$ *</b>                                            | 🖴 سیدمرتضی حسینی مهر( مطب دندانپزشکی درمانگاه محمد رسول اله (ص)) 🛱                                |
|-----|---------------------------|--------------------------------------------------------|---------------------------------------------------------------------------------------------------|
| €   |                           |                                                        | أنسخه الكترونيك/ارائه خدمت                                                                        |
|     |                           |                                                        |                                                                                                   |
|     |                           |                                                        | ارائه خدمت - سید مرتضی حسینی مهر - کد ملی : ۲۱۴۲۰۵۵۲۳۷                                            |
|     |                           |                                                        | بازگشت                                                                                            |
|     |                           |                                                        | 📥 اطلاعات تجویز / مسئول فنی                                                                       |
|     | تاریخ ویزیت<br>۱۴۰۲/۱۰/۵۵ | ی - دکترای حرفه ای - دندانپزشکی عموم                   | نام مسئول فنی<br>محمدعلی عبدالله جانی - دکترای حرفه ای دندانپزشکی عمومی<br>محمدعلی عبدالله جانی - |
| ଓ 🖻 |                           |                                                        | 🕅 ارائه دندانیزهکی                                                                                |
|     |                           | نام خدمت دندانیزشکی مورد نظر را در فیلد بالا وارد کنید | ۲۲ خدمات مورد علاقه دانیزشکی مورد نظر را وارد کنید                                                |
|     |                           |                                                        |                                                                                                   |

### تشكيل صورتحساب

جهت ارسال صورتحساب در پایان هر ماه، از منوی صورتحساب که در زیرمنوی امکانات عمومی قرار دارد استفاده می شود. (شکل زیر)

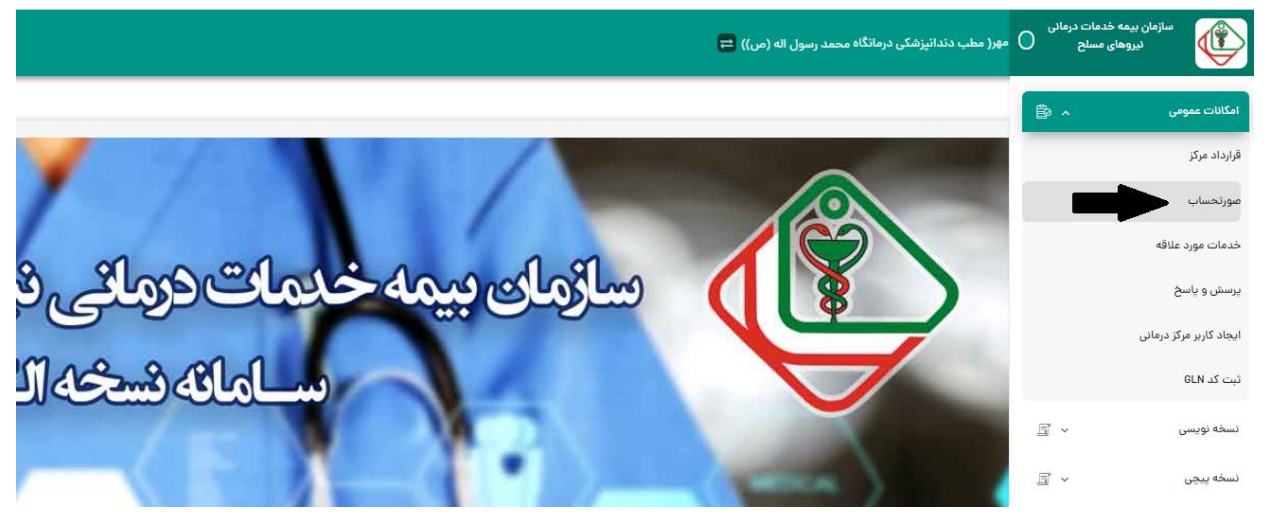

لازم است (در حالتی که سوئیچ تشکیل صورتحساب فعال است) ابتدا سال و ماه صورتحساب را انتخاب نموده سپس از طریق دکمه جستجو نسبت به اخذ گزارش و رویت تمامی نسخ موردنظر اقدام نمائید. (شکل زیر)

| 🖭 ᆂ 🌲 🧿 زمان باقی ماندہ : ۱:۲۴ |                |                                     |                                 | ، رسول اله (ص)) 🛱                                                                                                    | سینی مهر( مطب دندانپزشکی درمانگاه محمد | 🔒 سيدمرتضى م   |
|--------------------------------|----------------|-------------------------------------|---------------------------------|----------------------------------------------------------------------------------------------------|----------------------------------------|----------------|
|                                |                |                                     |                                 |                                                                                                    |                                        | صورتحساب       |
|                                |                |                                     |                                 |                                                                                                    |                                        | مورتحساب       |
|                                | _              | jgj Ŭ<br><b>9 9 9 9 9 9 9 9 9 9</b> | ي ماه روز روز<br>۱ کې دی کې ۱۴۰ | نام مرکز سال<br>مطب / بخش دندانیزشکی درمانگاه محمد 🗸 ۲                                                                                                    | 🛑 وفىعيت مورتحساب                      | تشكيل صورتحساب |
| 200 1562 D                     |                |                                     |                                 |                                                                                                    |                                        |                |
|                                |                |                                     |                                 |                                                                                                    |                                        | صورت حساب      |
| مبلغ قابل برداخت               | انجام دهنده    | تاريخ ارائه نسخه                    | نام و نام خانوادگی              | کد ملی                                                                                                    | ردیف در ماه                            |                |
| 1,011,1591                     | فهيمه رستگار   | 1FoY/10/0Y                          | مهسا ايراهيمي                   | ۲                                                                                                    | 1                                      |                |
| ۲,₀∧∧,∧∆۲                      | فهيمه رستگار   | 1F0Y/10/04                          | محمدحسين احمدزاده               | 21                                                                                                    | ۴                                      |                |
| Y,∆9∧,FY∘                      | فهيمه رستكار   | 1FoY/10/oF                          | انسيه ازادمنش                   | P1                                                                                                    | ٣                                      |                |
| F.AAQ.VAA                      | فهيمه رستكار   | lfor/lo/or                          | فاطمه صفرى اسكندرى              | PH P                                                                                                    | ۴                                      |                |
| 9.00F.V&F                      | فهيمه رستگار   | 11°01/10/07                         | خديجه اشرفى اميرى               | ۴۴                                                                                                    | ۵                                      |                |
| ۷۹۹,۶۳۰                        | فهيمه رستگار   | 1F+Y/1+/+Y                          | معصومه بافرانى                  | P                                                                                                    | ý                                      |                |
| V,≙91,V+∆                      | فهيمه رستكار   | 1F+F/1+/+F                          | محمدمهدى بهزادى                 | <b>ب</b>                                                                                                    | v                                      |                |
| ۳۸۰,۰۰۰                        | فهيمه رستگار   | 1Fo7/10/07                          | ثریا پیشکاری                    | 5.4                                                                                                    | ٨                                      |                |
|                                | it is a second | 116-11/1-1-1                        | فاطمهرتنى تتادكراها             | v second second s | P                                      |                |

در این مرحله، بایستی تمامی نسخِ بازیابی شده ابتدا انتخاب شده (Select All) سپس با کلیک بر روی دکمه تشکیل صورتحساب، نسبت به تشکیل و ارسال صورتحساب به سازمان بیمه اقدام نمائید. (شکل زیر)

| / | 🗈 ᆃ 🌲 🥑 زمان باقی ماندہ : ۵۹:۲۴ |              |                        |                                   | رسول اله (ص)) 🚍                                  | حسینی مهر( مطب دندانپزشکی درمانگاه محمد | یدمرتض .       |
|---|---------------------------------|--------------|------------------------|-----------------------------------|--------------------------------------------------|-----------------------------------------|----------------|
| Ð |                                 |              |                        |                                   |                                                  |                                         | 🏫 /مورتحساب    |
|   |                                 |              |                        |                                   |                                                  |                                         | 希 مورتحساب     |
|   |                                 |              | jgj U<br>99-⊶9 Q ♥+ ♥+ | مال ماه از روز<br>۱۲۰۹۲ ۷ (دی ۷ ا | نام مرکز<br>مطب / بخش دندانیزشکی درمانگاه محمد 💙 | وفعيت مورتحساب 📢                        | تشكيل صورتحساب |
| ¢ | ک تشکیل مورنده                  |              |                        |                                   |                                                  |                                         | مورت حساب      |
|   | مبلغ قابل برداخت                | انجام دهنده  | تاريخ ارائه نسخه       | نام و نام خانوادگی                | کد ملی                                           | ردیف در ماه                             |                |
|   | 1,011,451                       | فهيمه رستكار | 1F07/10/07             | مهسا ابراهیمی                     | ۲                                                | 1                                       |                |
|   | ۲,∞۸۸,۸۵۲                       | فهيمه رستگار | 11507/10/07            | محمدحسين احمدزاده                 | 21                                               | ٢                                       |                |
|   | Y,@9A,1€Y∘                      | فهيمه رستگار | 1F0Y/10/0Y             | انسيه ازادمنش                     | ۲۱                                               | ٣                                       |                |
|   | F.AAQ.VAA                       | فهيمه رستكار | lfor/lo/or             | فاطمه صغرى اسكندرى                | 4 M                                              | ۴                                       |                |
|   | 9.00×.V&F                       | فهيمه رستگار | 11604/10/04            | خديجه اشرفى اميرى                 | 14 14 14 14 14 14 14 14 14 14 14 14 14 1         | ۵                                       |                |
|   | V99,520                         | فهيمه رستگار | 1F0Y/10/0F             | معصومه بافرانى                    | PE                                               | 9                                       |                |
|   | V, @91, V + @                   | فهيمه رستگار | l⊮∘⊬/le/e¥             | محمدمهدی بهزادی                   | <u>ب</u>                                         | V                                       |                |
|   | ۳۸0,000                         | فهيمه رستگار | 1F07/10/07             | ثریا پیشکاری                      | Y Humburnhold Y                                  | ٨                                       |                |
|   | ۳۸                              | فهيمه رستگار | 11604/10/04            | فاطمه تقى نژادگيلوائى             | ۲                                                | ٩                                       |                |
|   |                                 |              | ✓ lee ≪ <              | и и и ч э »                       |                                                  |                                         | _              |

امکانات فرم مذکور به شرح زیر میباشد:

- یدمرتضی حسینی مهر( داروخانه حسینی مهر ۴۶۹۷۳) 😝 🖭 🔔 🌲 🥑 زمان باقی ماندہ : ۵۵:۹۵ 0 مورتد تشکیل صورتحساب 🗾 وضعیت صورتحساب 🗴 🗴 🔺 مند تاريخ ارائه نسخه نام و نام خانوادگی رديف در ماه مبلغ قابل برداخت کد ملن انجام دهنده 11**1**1.9Vo فرزان کمالی نیا 1FoF/10/0F سید مرتضی حسینی مهر 16+1/1+/+6 مژگان سلیمانی محمد قاسمى مژگان سلیمانی 11601/10/016 محمد قاسمى • سده دیانا حسینی مهر مژگان سلیمانی 1607/10/08  $\checkmark$  lee  $\ll$  < 1  $\rightarrow$   $\gg$ تعداد کل ۴ تعداد نسخ انتخاب شده ه
- امکان فیلتر و جستجو در تمامی ستونهای گزارش نسخ صورتحساب (شکل زیر)

امکان تهیه خروجی اکسل از اطلاعات نسخ دندانپزشکی موجود در صورتحساب بازیابی شده (شکل زیر)

از قبيل: اطلاعات بيمه شده، اطلاعات تجويز كننده، اطلاعات ارائهدهنده خدمت، مبالغ مالي نسخه و...

| 5      |                            |             |                  |                    |
|--------|----------------------------|-------------|------------------|--------------------|
|        |                            |             |                  |                    |
|        |                            |             |                  |                    |
|        |                            |             | ز تا روز         | ماه از رو          |
|        |                            |             | Q بستجو Q        | ب خرداد ۲          |
|        |                            |             |                  |                    |
|        |                            |             |                  |                    |
| رتحساب | جي اکسل نسخ 🗴 🗴 د تشکيل مو | خرو         |                  |                    |
| •      |                            |             |                  |                    |
|        | مبلغ قابل پرداخت           | انجام دهنده | تاريخ ارائه نسخه | نام و نام خانوادگی |
| ÷      | ۷۸۹,°۹ <i>۶</i>            | حسن خيام    | 1604/04/44       | حمزه تاجیک قنبری   |
|        |                            |             |                  |                    |

امکان تهیه خروجی اکسل از خدمات دندانپزشکی ارائه شده موجود در نسخ صور تحساب بازیابی شده (شکل زیر)
 از قبیل: بخشی از اطلاعات نسخه به همراه اطلاعات نام خدمت، تعداد، مبالغ مالی خدمت شامل، مبلغ کل، سهم بیمار، سهم پرداختی سازمان و...

| ۵۹:۵   | 와 🔔 🧶 وان باقی ماندہ : ۵۵ | 2               |                  |                             |
|--------|---------------------------|-----------------|------------------|-----------------------------|
| €      |                           |                 |                  |                             |
|        |                           |                 |                  |                             |
|        |                           |                 |                  |                             |
|        |                           |                 | تا روز           | سال ماه از روز              |
|        |                           |                 | ∨ _∾             | ۱۴۰۲ ۷ دی ۷                 |
|        |                           |                 |                  |                             |
|        | •                         |                 |                  |                             |
| رتحساب | 🗴 👔 🛓 تشکیل صور           |                 |                  |                             |
|        |                           |                 |                  |                             |
|        | مبلغ قابل پرداخت          | أنجام دهنده     | تاريخ ارائه نسخه | نام و نام خانوادگی          |
|        |                           |                 |                  |                             |
| •      | ۱۱۳,۶۷۰                   | فرزان کمالی نیا | 1604/10/04       | سید مرتضی حسینی مهر         |
|        | o                         | مژگان سلیمانی   | 11604/10/016     | محمد قاسمى                  |
|        | ٥                         | مژگان سلیمانی   | 1F07/10/0F       | محمد قاسمی                  |
| -      | ٥                         | مژگان سلیمانی   | 11604/10/016     | سیدہ دیانا حسینی مھر        |
|        |                           |                 | ✓ 100 <          | $\langle 1 \rangle \rangle$ |

پس از کلیک بر روی دکمه تشکیل صورتحساب، پنجره نمایش صورتحساب با اقلام اطلاعاتی شامل، شماره صورتحساب، تعداد نسخه و امکان چاپ نسخه، به کاربر نمایش داده میشود. (شکل زیر)

|                         |                                                                                                    | نمایش صورتحساب |
|-------------------------|----------------------------------------------------------------------------------------------------|----------------|
|                         | صورتحساب شما با موفقیت تشکیل شد.                                                                                                    |                |
| دهنده<br>نجم آ<br>نجم آ | شماره صورتحساب ۲۰۰۴۹۴۴۴۵۵ تعداد نسخه ۱ 🕒 چاپ<br>چنانچه از تشکیل صورتحساب منصرف شدید از طریق بخش وضعیت صورتحساب می توانید اقدام به برگشت صورتحساب نمائید |                |
|                         | بازگشت                                                                                                    |                |
|                         |                                                                                                    |                |

جهت تهیه چاپ صورتحساب، بر روی دکمه چاپ کلیک نموده تا رسید چاپی آن برای کاربر صادر گردد. (شکل زیر)

| تاریخ چاپ: ۱۴۰۲/۱۰/۰۵<br>کد کاربر: ۱۰۰۵۵۷۵                        | سازمان بیمه خدمات درمانی نیروهای مسلح<br>استان: معاونت خدمات الکترونیک سلامت<br>درخواست صورتحساب |                      |                                                                                                    |
|-------------------------------------------------------------------|--------------------------------------------------------------------------------------------------|----------------------|----------------------------------------------------------------------------------------------------|
| مرکز پرتو پزشکی پرتو تستی ساخد<br>ساب: آذر ۱۴۰۲<br>ی: ۵۰۰۰۰۰۰۰۰۰۹ | نام مرکز:<br>ماه صورتح<br>تلفن پیامکر                                                            | 10050044<br>41940505 | شماره صورتحساب: ۹۴۴<br>کد مرکز: ۲۱۱۱۱۱۱<br>تعداد نسخه: ۱<br>مبلغ درخواستی(ریال):<br>آدرس: سیدخندان |

شایان ذکر است الزامی در ارسال نسخه چاپی رسید صورتحساب به اداره بیمه نمیباشد. تبصره: طبق ضوابط بیمه ن.م، چنانچه در لیست نسخ الکترونیکی صورتحساب، نسخه کاغذی موجود باشد ارسال و تحویل آن به اداره استانی الزامیست.

#### وضعيت صورتحساب

جهت رویت تمامی صورتحسابهای تشکیل شدهی مرکز دندانپزشکی، بایستی سوئیچ وضعیت صورتحساب را فعال نموده سپس نسبت به جستجوی صورتحساب در ماههای موردنظر اقدام نمائید. (شکل زیر)

| 🕑 زمان باقی ماندہ : ۵۹:۵۶ | 🌲 💵 |                              |               | ساخد) 🛱                                    | سیدمرتضی حسینی مهر( مرکز پرتو پزشکی پرتو تستی ه | 9                      |
|---------------------------|-----|------------------------------|---------------|--------------------------------------------|-------------------------------------------------|------------------------|
| 🗙 وضعيت صورتحساب فعال شد  |     |                              |               |                                            | ىساپ                                            | 🛧 /مورت                |
|                           |     | از ماه تا ماه<br>ب (دی ب )دی | سال<br>۱۴۰۲ 🗸 | نام مرکز<br>مرکز برتو پزشکی پرتو تستی ساخد | ساب<br>ل مورتحساب                               | <b>ہ</b> مورتہ<br>تشکی |
|                           |     |                              |               |                                            | -                                               |                        |

پس از جستجو، لیستی از صورتحسابهای تشکیل شده به کاربر نمایش داده می شود. (شکل زیر)

| ۵۹:۵     | ، 🌲 🕑 زمان باقی ماندہ : ۵۴ | <b>£</b> ? [     |            |                                                   | اخد) 😑                                     | سیدمرتضی حسینی مهر( مرکز پرتو پزشکی پرتو تستی سا                                                                                                    |
|----------|----------------------------|------------------|------------|---------------------------------------------------|--------------------------------------------|----------------------------------------------------------------------------------------------------|
| Ð        |                            |                  |            |                                                   |                                            | 1 /مبورتحساب                                                                                                    |
|          |                            |                  |            |                                                   |                                            | ه مورتحساب                                                                                                    |
|          |                            |                  | مستجو Q 🗸  | سال از ماه تا ماه<br>بالاعلام فروزدين با دی<br>دی | نام مرکز<br>مرکز برتو پزشکی برتو تستی ساخد | تشكيل مورتحساب 🔍 وفعيت مورتحساب                                                                                                    |
| •        |                            |                  |            |                                                   |                                            | مورت حساب                                                                                                    |
|          | وضعيت صورتحساب             | مبلغ درخواستی    | تعداد نسخه | ماہ عملکرد                                        | سال عملکرد                                 | شماره صورت حساب                                                                                                    |
| <b>Î</b> | ارسال به بيمه              | 10114900         | 1          | ٦ذر                                               | 11€∘ Y                                     | ۵                                                                                                    |
|          | ارسال به بیمه              | ለመለያ<br>የመሰላት    | ٢          | آبان                                              | ١٣٠٢                                       | (-manufacturing)                                                                                                    |
|          | ارسال به بیمه              | õ                | 1          | شهريور                                            | ١۴٥٢                                       | K. V                                                                                                    |
|          | ارسال به بیمه              | <u> ሃ</u> ዮዮሃዮ៰៰ | ٢          | مرداد                                             | ۱۴۰۲                                       | ۵۲                                                                                                    |
|          | در حال رسیدگی              | ۳۳۱۷۰۵۶۰         | 1          | تير                                               | ۱۴۰۲                                       | 4.0 March 10 March 10 |
|          | ارسال به بیمه              | PIANORA          | 1          | اذر                                               | ١۴۰٢                                       | 100,000,001                                                                                                    |
|          | ارسال به بیمه              | FV9197155        | ١٣         | مهر                                               | ۱۴۰۲                                       | ٩                                                                                                    |
|          | ارسال به بیمه              | 4110000          | 1          | مهر                                               | 116.04                                     | Λ                                                                                                    |
| -        | ارسال به بیمه              | 44621200         | 1          | مهر                                               | l/c∘k                                      |                                                                                                    |
|          |                            |                  | ~~ ~       |                                                   |                                            |                                                                                                    |
|          |                            |                  |            |                                                   |                                            | تعداد کل ۱۱                                                                                                    |

امکانات فرم مذکور به شرح زیر میباشد:

امکان فیلتر و جستجو در تمامی ستونهای گزارش سوابق صورتحسابهای تشکیل شده (شکل زیر)

| <u>ه</u> م   | 🖭 ᆂ 🌲 🕑 زمان باقی مانده : ۴۸: |               |                                       |                                                         | ₽(                       | ۴۶۹۷۳ سیدمرتض حسینی مهر( داروخانه حسینی مهر ۴۶۹۷۳ |
|--------------|-------------------------------|---------------|---------------------------------------|---------------------------------------------------------|--------------------------|---------------------------------------------------|
| Ð            |                               |               |                                       |                                                         |                          | مورتحساب 👌                                        |
|              |                               |               |                                       |                                                         |                          | . duritan 🕷                                       |
| _            |                               |               |                                       |                                                         |                          | 🖬 مورنخساب                                        |
|              |                               |               | ٥                                     | سال ازماه تاما                                          | نام مرکز                 |                                                   |
|              |                               |               | 🗸 جستجو                               | ا ۱۴۰۶ م فروردین م دی                                   | داروخانه حسینی مهر ۴۶۹۷۳ | تشكيل مورتحساب 🛛 وضعيت صورتحساب                   |
|              |                               |               |                                       |                                                         |                          |                                                   |
|              |                               |               |                                       |                                                         |                          |                                                   |
| $\odot$      |                               |               |                                       |                                                         |                          | مورت حساب                                         |
| $\mathbf{X}$ | وضعيت صورتحساب                | مبلغ درخواستی | تعداد نسخه                            | ماہ عملکرد                                              | سال عملکرد               | شماره صورت حساب                                   |
| T            | V                             | ₩             | <b>V</b>                              | ₹                                                       | 4                        | <b>₩</b>                                          |
|              |                               |               |                                       |                                                         |                          |                                                   |
| *            | ارسال به بیمه                 | 44°k2k        | ۱۵                                    | آذر                                                     | 14.04                    | Patelphiliphiliphiliphilip                        |
|              | ارسال به بیمه                 | FFIAF         | ٣                                     | مهر                                                     | ال+•٢                    | 5                                                 |
|              | ارسال به بیمه                 | WANA^*        | ۴                                     | مهر                                                     | البه                     | ۲                                                 |
|              | ارسال به بیمه                 | ٥             | 1                                     | تير                                                     | 1404                     | ۲۰                                                |
|              | در حال رسیدگی                 | 1-9450505     | v                                     | مرداد                                                   | 116.4                    |                                                   |
|              | ارسال به بیمه                 | 191750        | ۴                                     | ارديبهشت                                                | 1404                     | Harrison and the                                  |
|              | ارسال به بیمه                 | 100010891V    | 1m                                    | تير                                                     | 14.04                    | h angeler and the                                 |
|              |                               |               | ~ <                                   | 1 > »                                                   |                          |                                                   |
|              |                               |               |                                       |                                                         |                          | تعداد کل ۳۶                                       |
|              |                               |               | د. ( ۱۷۴۵*۸۲۹ ) - (۵) نسخه ۱۴۰۷/۰۷/۱۷ | ، متعلق به سازمان بیمه خدمات درمانی نیروهای مسلح می باش | كلبه حقوة                |                                                   |

 با قرار گرفتن Mouse بر روی هر یک از رکوردهای گزارش فوق (در ستون وضعیت صورتحساب)، ابزار کهای زیر نمایش داده می شود:
 ابزار ک بر گشت صورتحساب (شکل زیر)

|   | 🗈 ᆃ 🌲 🧿 زمان باقی ماندہ : ۵۹:۵۱ |               |            |                  |
|---|---------------------------------|---------------|------------|------------------|
| € |                                 |               |            |                  |
| _ |                                 |               |            |                  |
|   |                                 |               |            |                  |
|   |                                 |               |            | ال ازماه         |
|   |                                 |               |            | ۱۳۰۳ 🗸 فروردین 🗸 |
|   |                                 |               |            |                  |
|   | 7                               |               |            |                  |
|   | وضعيت صورتحساب                  | مبلغ درخواستى | تعداد نسخه | ماه عملکرد       |
| - | ارسال به بیمه                   | የዞ°ዙጶዙ        | ۱۵         | آذر              |
|   | ارسال به بیمه                   | FE127F        | Ψ          | مهر              |
|   | از برگشت صورتحساب               | ₩٨٩٧₀         | ٢          | مهر              |
|   | ارسا ڬ 🖶 🗹                      | ٥             | 1          | تير              |
|   | در حال ریکی                     | 109890F0F     | v          | مرداد            |
|   | ارسال به                        | 191660        | ٢          | ارديبهشت         |
|   | ارسال به بیمه                   | 10001QAJA     | ١٣         | تير              |
|   | ارسال به بیمه                   | 1629060       | 10         | تير              |
| - | ارسال به بیمه                   | ۷۴۸۷۴         | ١٣         | تير              |
|   |                                 |               | « < I      | > >>             |

پس از اتمام فرایند تشکیل صورتحساب، صورتحساب موردنظر در گزارش مذکور، با عنوان "ارسال به بیمه" (در ستون وضعیت صورتحساب) نمایش داده شده و در اختیار اداره بیمه استانی قرار می گیرد و تا زمانی عنوان "ارسال به بیمه" نمایش داده می شود که فرآیند رسیدگی و پرداخت صورتحساب در اداره بیمه شروع نشده باشد. لذا در صورتی از این ابزار استفاده می شود که مرکز دندانپزشکی بخواهد به دلایل متفاوت از جمله ویرایش (مثلا حذف نسخه) کلا صورتحساب را بر گردانده و از اختیار اداره بیمه استانی (جهت شروع فرایند رسیدگی و پرداخت) خارج نماید.

مهم: در صورت برگشت صورتحساب، تمامی نسخ آن صورتحساب مجددا در بخش تشکیل صورتحساب قابل بازیابی و رویت می اشند.

| ۵۹ | 😫 🌲 🕑 زمان باقی مانده : ۵۱: | E             |            |                     |
|----|-----------------------------|---------------|------------|---------------------|
| €  |                             |               |            |                     |
|    |                             |               |            |                     |
| -  |                             |               |            |                     |
|    |                             |               |            | ال از ماه تا ماه    |
|    |                             |               | Q ← Q      | ۱۴۰۴ 🗸 فروردین 🗸 دی |
|    |                             |               |            |                     |
|    |                             |               |            |                     |
|    |                             |               |            |                     |
|    | وضعيت صورتحساب              | مبلغ درخواستی | تعداد نسخه | ماه عملکرد          |
| -  | ارسال به بیمه               | የዞ° ዜን ዜ      | ۱۵         | ٦ذر                 |
|    | ارسال به بيمه               | rrivvr        | ٣          | مهر                 |
|    | ارسال به بیمه               | ۰۷۹۸۹         | K          | مهر                 |
|    | ارسا دی                     | o             | 1          | تير                 |
|    | در حال رسیدگی               | 109450401     | ٧          | مرداد               |
|    | ارسال به بیمه               | 191760        | ٢          | ارديبهشت            |
|    | ارسال به بیمه               | ۱۵۰۰۱۵۶۹۱۷    | ١٣         | تير                 |
|    | ارسال به بیمه               | 1049000       | 10         | تير                 |
|    | ارسال به بيمه               | VKAVA         | ١٣         | تير                 |

ابزار ک چاپ رسید صور تحساب (شکل زیر)

این ابزارک که همیشه و برای انواع وضعیت صورتحساب نمایش داده می شود جهت اخذ چاپ مجدد رسید صورتحساب فراهم شده است. ساختار چاپ رسید مذکور در بخش <u>تشکیل صورتحساب</u> نیز تشریح شده است.

#### ابزار ک خروجی اکسل نسخ (شکل زیر)

| ۵۹ | ی مانده : ۵۱: 📣 🕑 مانده (۵۱: | E                           |             |                    |
|----|------------------------------|-----------------------------|-------------|--------------------|
| Ð  |                              |                             |             |                    |
|    |                              |                             |             |                    |
|    |                              |                             |             |                    |
|    |                              |                             | باه         | یال از ماه تا ه    |
|    |                              |                             | ی 🗸 🖌 وستجو | ۱۴۰۲ 🗸 فروردین 🗸 د |
|    |                              |                             |             |                    |
|    |                              |                             |             |                    |
|    |                              |                             |             |                    |
|    | وضعيت صورتحساب               | مبلغ درخواستی               | تعداد نسخه  | ماہ عملکرد         |
| ^  | ارسال به بیمه                | <u>አ</u> ዞ° <sub>к</sub> እዜ | ۱۵          | آذر                |
|    | ارسال به بیمه                | ₩<br>₩<br>₩                 | ٣           | مهر                |
|    | ارسال به بیمه                | ۵۸۵۷۳                       | Y           | مهر                |
|    | ارسا 🤷 🗗 🚺                   | ٥                           | 1           | تير                |
|    | در حال رسیدگی                | 109450F05                   | V           | مرداد              |
|    | ارسال به بیمه                | ۱۹۱۲۴۰                      | ĥ           | ارديبهشت           |
|    | ارسال به بیمه                | ۱۰۰۰۱۵۶۹۱۷                  | ١٣          | تير                |
|    | ارسال به بیمه                | ۰۵۰۹۹۵۱                     | ١٥          | تير                |
|    | ارسال به بیمه                | ۷۴۸۷۶                       | ١٣          | تير                |
| Ŧ  |                              |                             |             |                    |

این ابزارک نیز همانند ابزارک چاپ رسید صور تحساب، همیشه و برای انواع وضعیت صور تحساب نمایش داده می شود که جهت تهیه خروجی اکسل از خدمات دندانپز شکی ارائه شده موجود در نسخ صور تحساب فراهم شده است. (تشریح کاملِ این امکان، قبلا در بخش "تشکیل صور تحساب" آمده است)

#### ابزار ک خروجی اکسل خدمات (شکل زیر)

| / | 🖭 🙎 🌲 🕑 زمان باقی ماندہ : ۵۹:۵۱ |               |              |                  |
|---|---------------------------------|---------------|--------------|------------------|
| € |                                 |               |              |                  |
| _ |                                 |               |              |                  |
|   |                                 |               |              |                  |
|   |                                 |               | تا ماه       | یال از ماه       |
|   |                                 |               | دى 🗸 🗙 جستجو | ۱۴۰۲ 🗸 فروردین 🗸 |
|   |                                 |               |              |                  |
|   |                                 |               |              |                  |
|   | 7                               |               |              |                  |
|   | وضعيت صورتحساب                  | مبلغ درخواستى | تعداد نسخه   | ماہ عملکرد       |
| ^ | ارسال به بیمه                   | 25°ዚንዚ        | ۱۵           | آذر              |
|   | ارسال به بیمه                   | FF16VF        | щ            | مهر              |
|   | ارسال به بیمه                   | ۵۸۵۷۹         | ٢            | مهر              |
|   | ارسا 🗧 🖶 🚺                      | 0             | 1            | تير              |
|   | در حال رسیدگی                   | 109860F0F     | v            | مرداد            |
|   | ارسال به بیمه                   | 191760        | ٢            | ارديبهشت         |
|   | ارسال به بیمه                   | ۱۰۰۰۱۵۶۹۱۷    | 1m           | تير              |
|   | ارسال به بیمه                   | ۱۵۲۹۰۵۰       | ١٠           | تير              |
|   | ارسال به بيمه                   | VLAV          | 1m           | تير              |

این ابزارک نیز همانند ابزارکهای چاپ رسید صورتحساب و خروجی اکسل نسخ، همیشه و برای انواع وضعیت صورتحساب نمایش داده می شود که جهت تهیه خروجی تمامی خدمات دندانپزشکی ارائه شده موجود در نسخ صورتحساب فراهم شده است. (تشریح کاملِ این امکان، قبلا در بخش "تشکیل صورتحساب" آمده است)

| /  | 🗈 🔔 🌲 وان باقی ماندہ : ۵۴:۴۵ |                     |                   |                           |
|----|------------------------------|---------------------|-------------------|---------------------------|
| €  |                              |                     |                   |                           |
|    |                              |                     |                   |                           |
|    |                              |                     | ماه<br>دی ۷ چستجو | از ماه تا<br>۱۴ بارد باره |
|    |                              |                     |                   |                           |
|    | وضعيت صورتحساب               | مبلغ درخواستى       | تعداد نسخه        | ماه عملکرد                |
| 1  | ارسال به بيمه                | የዞ° <del>ዬ</del> ጶѥ | ۱۵                | آذر                       |
|    | ارسال به بیمه                | 16 JE 18 V IE       | ٣                 | مهر                       |
|    | ارسال به بیمه                | ۳۸۹۷۰               | ۲                 | مهر                       |
| 11 | ارسا نتیجه رسیدگی            | ٥                   | 1                 | تير                       |
|    | درما 💽 🗗 🛛                   | 109890F0F           | v                 | مرداد                     |
|    | ارسال به                     | ۱۰۰۰۱۵۶۹۱۷          | ١٣                | تير                       |
|    | ارسال به                     | 104000              | ١٥                | تير                       |
|    | ارسال به بيمه                | VAAVA               | 111               | تير                       |
|    | ارسال به بیمه                | 61116               | Ч                 | خرداد                     |

ابزارک نتیجه رسیدگی (شکل زیر)

این ابزارک زمانی نمایش داده می شود که فرآیند رسیدگی و پرداخت صورتحساب در اداره بیمه شروع شده باشد لذا در این صورت، وضعیت (در ستون وضعیت صورتحساب) از حالت ارسال به بیمه خارج شده و می تواند یکی از حالتهای <u>در حال</u> رسیدگی، ارسال جهت پرداخت و پرداخت شده باشد.

با استفاده از این ابزارک، امکان نمایش مراحل رسیدگی و پرداخت به صورت گرافیکی فراهم میشود. در این نمای شماتیک، فرایندهای رسیدگی تا پرداخت به صورت جزئیتر به کاربر اطلاع رسانی میگردد. شایان ذکر است در ورژنهای آتی امکان رویت و خروجی عملکرد صورتحساب نیز فراهم خواهد شد.

# <u>پروفایل کاربر</u>

این آیکن در بالای صفحه اول سامانه تعبیه شده (شکل زیر) و جهت رویت تمامی حسابهای کاربری فرد متصل شده به سامانه نمایش داده می شود.

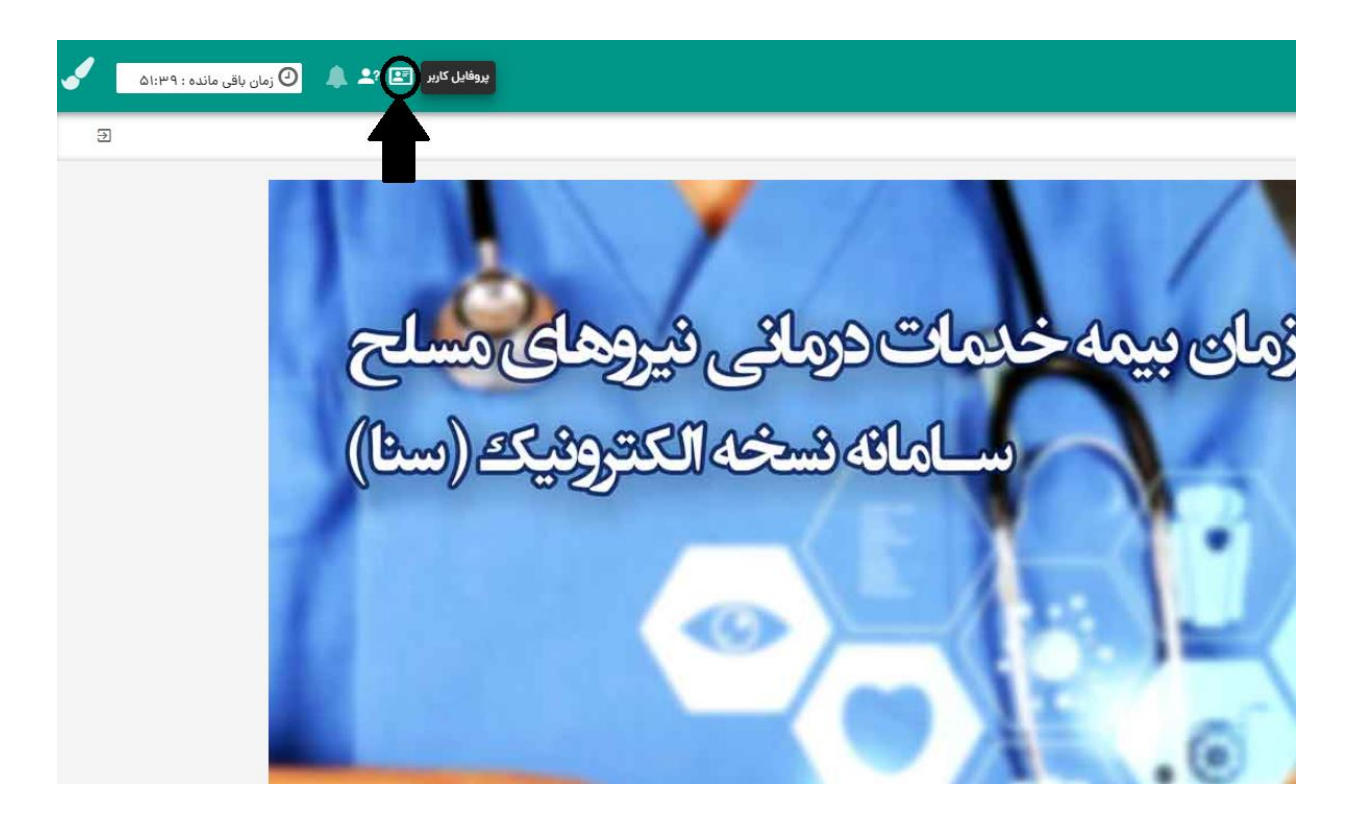

با کلیک بر روی این آیکن، لیست تمامی حسابهای کاربری نمایش داده میشود. (شکل زیر)

| استان                     |                                                                                                    | 🚝 حساب های کاربری استان                                                                                                    | اطلاعات هویتی |
|---------------------------|----------------------------------------------------------------------------------------------------|----------------------------------------------------------------------------------------------------|---------------|
| استان                     |                                                                                                    |                                                                                                    |               |
|                           | نام مرکز                                                                                                    | کد مرکز                                                                                                    | کد ملی        |
| اداره کل اسنادپزشکی تهران | مرکز بستری بیمارستان ساسان                                                                                                    | -                                                                                                    | ۲/۴***I0HV    |
| ادارہ کل اسنادپزشکی تھران | آزمایشگاه درمانگاه مهرجرد (شبانه روزی)                                                                                                    |                                                                                                    | نام           |
| ادارہ کل اسنادپزشکی تھران | داروخانه خوشنودي                                                                                                    | and the second second s | سيدمرتضى      |
| ادارہ کل اسنادپزشکی تھران | مطب دندانپزشکی درمانگاه امام علی (دندانپزشکی ناجا)                                                                                                    |                                                                                                    | نام خانوادگی  |
| اداره کل اسنادپزشکی تهران | مرکز پرتو پزشکی سینا اطهر (واعظی)                                                                                                    |                                                                                                    | حسینی مهر     |
| اداره کل اسنادپزشکی تهران | مطب پزشکی بیمارستان امام رضا (۵۰۱)                                                                                                    | <b>And State</b>                                                                                                    | نام پدر       |
| اداره کل اسنادپزشکی تهران | مركزتوانبخشى درمانگاه هما                                                                                                    |                                                                                                    | احمد          |
| ادارہ کل اسنادپزشکی تھران | مرکز پرتو پزشکی درمانگاه هما                                                                                                    |                                                                                                    | تاريخ تولد    |
| اداره کل اسنادپزشکی تهران | آزمایشگاه درمانگاه فاطمه زهرا - کوثرا                                                                                                    |                                                                                                    |               |
| اداره کل اسنادپزشکی تهران | مرکز خدمات پزشکی درمانگاه شهدای انقلاب (شهدای فاتب بهارسایق)(پایش سلامت)                                                                                                    |                                                                                                    | تلفن همراه    |
| اداره کل اسنادپزشکی تهران | مركز بسترى بيمارستان پاستورنو                                                                                                    |                                                                                                    | •             |
| اداره کل اسنادپزشکی تهران | داروخانه سميعي فر                                                                                                    | initiality .                                                                                                    | جنسيت         |
| I at CALLER IN            | A de la versa de construit dans construit de la construit de la construit de l |                                                                                                    | 💿 مرد 🔾 زن    |
|                           | رنگ <b>قرمز</b> نمایش داده می شوند<br>مکاری (در انتهای ردیف موردنظر) استفاده نمائید                                                                                                    | توجه: حساب های کاربری غیرفعال با<br>جهت غیرفعال کردن از گزینه خاتمه ه                                                                                                    |               |

اطلاعات پروفایل کاربر در دو بخش و به شرح زیر نمایش داده می شود:

اطلاعات هویتی: شامل کدملی، نام، نام خانوادگی، نام پدر، تاریخ تولد، تلفن همراه و جنسیت. (شکل بالا)

- مهم ۱: اطلاعات مذکور توسط کاربر قابل ویرایش نبوده وفقط مسئول فنی مجوز ویرایش این اطلاعات را دارد.
  - مهم۲: اطلاعات تلفن همراه و کد ملی به صورت ستاره دار (در سه رقم) نمایش داده می شود.
    - اطلاعات حساب کاربری: شامل کد مرکز، نام مرکز و استان مرکز ارائهدهنده خدمت. (شکل بالا)
       مهم: حسابهای کاربری غیرفعال در شکل فوق به رنگ قرمز نمایش داده می شوند.

امكانات فرم پروفايل كاربر:

- فیلتر: با استفاده از این آیکن می توان جستجو در ستون های کد مرکز، نام مرکز و حتی نام استان انجام داد.
- ابزار ک خاتمه همکاری: با قرار گرفتن Mouse بر روی هر یک از حساب های کاربری (در صورتی که غیرفعال/قرمز نباشد)، ابزار ک خاتمه همکاری نمایش داده می شود. (شکل زیر)

| <u> </u>                      |                                                                                                  | 🚝 حساب های کاربری استان                                                   | ا اطلاعات هویتی |
|-------------------------------|--------------------------------------------------------------------------------------------------|---------------------------------------------------------------------------|-----------------|
| استان                         | نام مرکز                                                                                         | کد مرکز                                                                   | کد ملی          |
| ادارہ کل اسنادپزشکی تھران     | مرکز بستری بیمارستان ساسان                                                                       | FollP                                                                     | 41E***10mV      |
| اداره کل اسنادپزشکی تهران     | آزمایشگاه درمانگاه مهرجرد (شیانه روزی)                                                           | V 0 11                                                                    | نام             |
| ادارہ کل اسنادپزشکی تھران     | داروخانه خوشنودى                                                                                 | 42441                                                                     | سيدمرتضى        |
| ادارہ کل اسنادپزشکی تھران     | مطب دندانیزشکی درمانگاه امام علی (دندانیزشکی ناجا)                                               | ₩11V•                                                                     | نام خانوادگی    |
| ادارہ کل اسنادپزشکی تھران     | مرکز پرتو پزشکی سینا اطهر (واعظی)                                                                | ۸۵۶۷۳                                                                     | حسینی مهر       |
| اداره کل اسنادپزشکی تهران     | مطب پزشکی بیمارستان امام رضا (۵۰۱)                                                               | 001FF                                                                     | نام پدر         |
| اداره کل اسنادپزشکر خاتمه همک | مرکزتوانبخشی درمانگاه هما                                                                        | FF919                                                                     | احمد            |
| اداره کل اسنادپزشکی تې        | مرکز پرتو پزشکی درمانگاه هما                                                                     | ۷۴۸۵۵                                                                     | تاريخ تولد      |
| اداره کل اسنادپزشکی تهرا      | آزمایشگاه درمانگاه فاطمه زهرا - کوثرا                                                            | ۳۸۳۶۱                                                                     | ۱۳۵۶-۱۲-۰V      |
| اداره کل اسنادپزشکی تهرا،     | مرکز خدمات پزشکی درمانگاه شهدای انقلاب (شهدای فاتب بهارسایق)(پایش سلامت)                         | ۷۱۲۰۹                                                                     | تلفن همراه      |
| اداره کل اسنادپزشکی تهران     | مرکز بستری بیمارستان پاستورنو                                                                    | VVIÅI                                                                     | ۵۹۱۹***۹۹۳۵     |
| اداره کل اسنادپزشکی تهران     | داروخانه سميعي فر                                                                                | 91 <del>6</del> 99V                                                       | جنسيت           |
| and the state of the state    | Colores and the Carlas Constants and the                                                         | macco                                                                     | 💿 مرد 🔾 زن      |
|                               | نگ <mark>قرمز</mark> نمایش داده می شوند<br>نکاری (در انتهای ردیف موردنظر) استفاده نمائی <u>د</u> | توجه: حساب های کاربری غیرفعال با را<br>جهت غیرفعال کردن از گزینه خاتمه هم |                 |
|                               |                                                                                                  |                                                                           |                 |

در صورت کلیک بر روی این ابزارک، حساب کاربری در مرکزِ انتخاب شده، غیرفعال شده و از لیست انتخاب مرکز (در زمان اتصال به سامانه)، حذف می گردد. پس از عملیات خاتمه همکاری، رکورد موردنظر در فرم فوق، به رنگ قرمز نمایش داده می شود. (شکل بالا)

#### آیکن اعلان ها

تمامی اطلاع رسانیهای موردی یا گروهی سازمان بیمه از طریق آیکن اعلانها صورت می پذیرد. (شکل زیر) تعداد خبرهایی که به رویت کاربر نرسیده باشد در آیکن مذکور نمایش داده می شود.

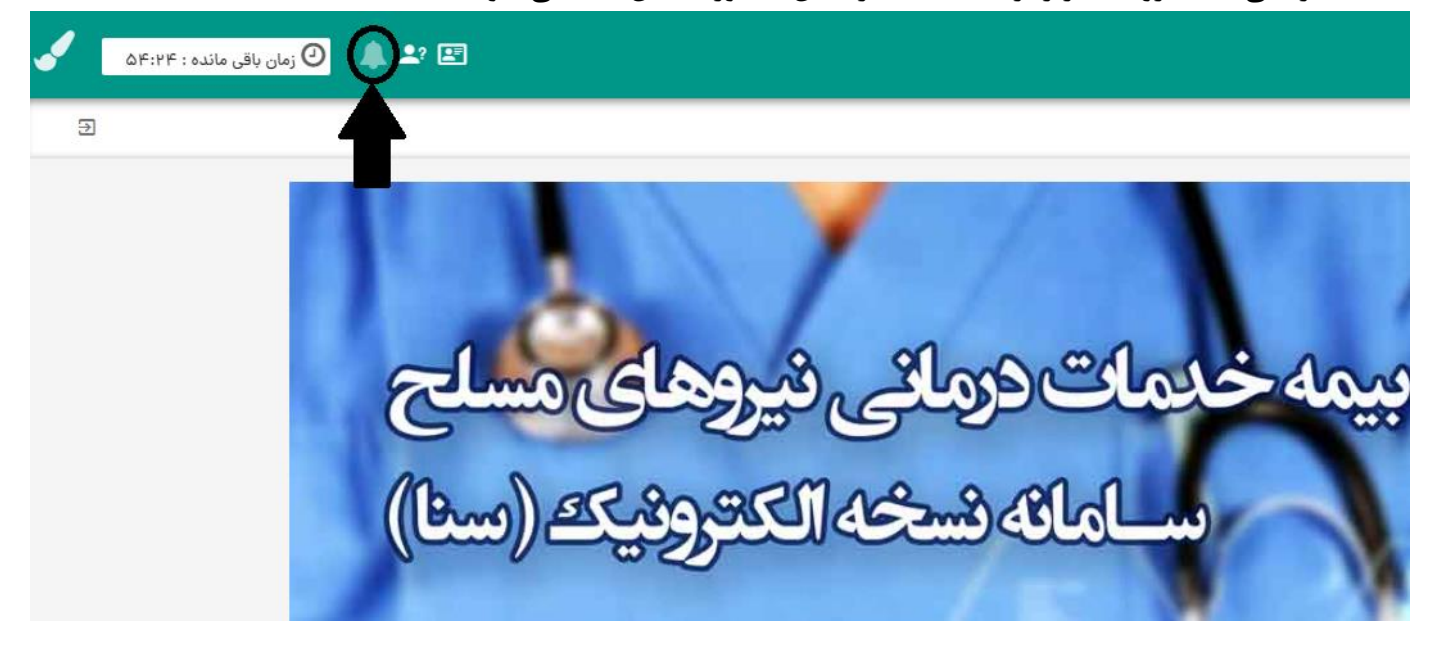

#### ثبت نام کاربر

جهت ثبت نام کاربر به عنوان منشی یا همکار از طریق منوی "ایجاد کاربر مرکز درمانی" که در زیرمنوی امکانات عمومی قرار دارد اقدام می گردد. (شکل زیر) تبصره: حساب کاربری دندانپزشکان به صورت سیستماتیک و از طریق اداره بیمه استانی انجام می شود لذا جهت جلوگیری از اختلال در فرایند تجویز دندانپزشکان، از تعریف آنها در این بخش (منوی ایجاد کاربر مرکز درمانی) خودداری گردد. لازم به ذکر است منوی مذکور به صورت پیش فرض در اختیار تمامی مسئولین فنی مراکز دندانپزشکی قرار دارد.

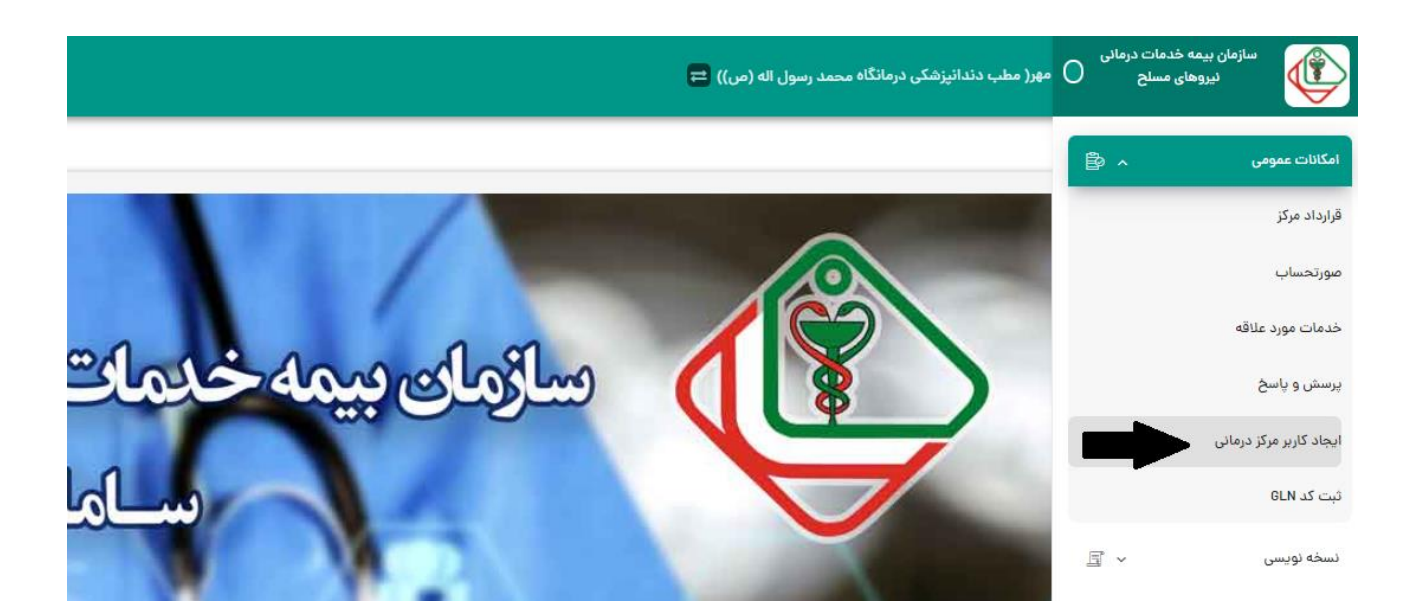

با کلیک بر روی این منو، فرم تعریف کاربر با دو قابلیت امکان تعریف کاربر و رویت حسابهای کاربری تمامی کاربران مرکز دندانپزشکی نمایش داده میشود. به صورت پیش امکان اول (تعریف کاربر) فعال میباشد. (شکل زیر)

| سیدمرتضی حسینی مهر( مطب دندائیزشکی درمانگاه محمد رسول اله (ص)) |
|----------------------------------------------------------------|
| 윰 /مدیریت سیستم ساخد/ایجاد کاربر مرکز درمانی                   |
| 🖌 ایجاد کاربر                                                  |
| • کد ملی<br>ایجاد کاربر 🛑 حساب های کاربری                      |
| T                                                              |
|                                                                |
|                                                                |

حالت اول: ایجاد (ثبت نام) کاربر
 جهت تعریف یا ثبت نام کاربر ابتدا کد ملی و تصویر امنیتی را وارد نموده سپس اقدام به جستجو نمائید.
 با ورود به فرم تعریف کاربر (شکل زیر) و با توجه به وجود/عدم وجود سابقه اطلاعات هویتی یا... پیغامهای متناسب
 نمایش داده شود:

در صورتی که قبلا اطلاعات هویتی در سامانه بیمه ثبت نشده باشد فرم به شکل زیر باز می شود:

| 🕒 🔔 🌲 🧿 زمان باقی ماندہ : ۷۵:۹۵ |                                                                                                    |              | کی درمانگاہ محمد رسول اله (ص)) 😑 | سیدمرتضی حسینی مهر( مطب دندانپزش              |
|---------------------------------|----------------------------------------------------------------------------------------------------|--------------|----------------------------------|-----------------------------------------------|
|                                 |                                                                                                    |              |                                  | 1 /مدیریت سیستم ساخد /ایجاد کاربر مرکز درمانی |
|                                 |                                                                                                    |              |                                  | 希 کاربر مرکز درمانی (منشی و همکار)            |
| لیست نقش های کاربر              | عتوان نقش                                                                                                    | نام خانوادگی | نام                              | کد ملی                                        |
|                                 | <ul> <li>استعالم روز پرداخت</li> <li>ادمین ساخد</li> <li>او بین ساخد</li> <li>او بیسهه</li> <li>سیمه میدگینامه بسینی و استحقام سیخی</li> </ul> | تلفن همراه   | تاريخ تولد                       | نام يدر                                       |
|                                 | <ul> <li>د برنامه نویس</li> <li>ش تابیدیه به غیر از دارو</li> <li>ش دری د قابا</li></ul>                                                       | c 9]*******  |                                  |                                               |
|                                 | ا هوای دادان<br>ه ورو فاوای ادارات<br>ه نسخه تویس<br>ه نسخه بیچی                                                                               |              |                                  | جنسیت<br>🔿 مرد 🔾 زه                           |
| 😝 بازگشت 😝                      |                                                                                                    |              |                                  |                                               |

در حالت فوق، اطلاعات موردنیاز جهت ثبت اطلاعات هویتی درج شده و سپس مسئول فنی در قسمت "عنوان نقش" (شکل بالا) میتواند تمامی یا بخش از Role (مشاغل) در اختیار خود را به کاربر جدید واگذار نماید. پس از اتمام عملیات دسترسی، روی دکمه ذخیره کلیک نموده تا حساب کاربری درخواستی تعریف و به صورت برخط فعال گردد.

در صورتی که برای کد ملی وارد شده، قبلا اطلاعات هویتی در سامانه بیمه ثبت شده باشد وحتی حساب
 کاربری در این مرکز داشته و همچنین فعال باشد پیام "کاربر قبلا در این مرکز تعریف شده است" (شکل
 زیر) نمایش داده می شود.

| ر این مرکز تعریف شد | کاربر قبلا د                              |          |                                       |   |              |
|---------------------|-------------------------------------------|----------|---------------------------------------|---|--------------|
|                     | _                                         |          |                                       |   |              |
|                     | لیست نقش های کاربر                        |          | عنوان نقش                             |   | نام خانوادگی |
| ^ ū                 | 💄 ادمین کل                                | <b>^</b> | استعلام روزپرداخت                     | ~ |              |
| <b>Ö</b>            | 💄 ادمین ساخد                              |          | 💄 ادمین ساخد                          | ~ |              |
| Û                   | 💄 توسعه                                   |          | 불 توسعه                               | ~ | al           |
| Û                   | 省 تاييديه دارو                            |          | 备 صدور معرفینامه بستری و استحقاق سنجی | ~ | كنفئ ممرزة   |
| Û                   | 🔒 تاییدیه دندانپزشکی                      |          | 💄 برنامه نویس                         | ~ |              |
| Û                   | 💄 ادمین پروندہ سلامت الکترونیک دندانپزشکی |          | 崙 ثبت تاييديه به غير از دارو          | ~ |              |
| Ū                   | 🖕 تاييديه توانبخشی                        |          | 💄 پذیرش فایل XML                      | ~ |              |
| Û                   | 🔷 صدور معرفینامه بستری و استحقاق سنجی     |          | 💄 رول فاوای ادارات                    | ~ |              |
| Ū                   | 🔷 مدير امنيت                              |          | 🖕 نسخه نویسی                          | ~ |              |
| Û                   | 🖕 ادمین ساخد جدید                         |          | 💄 نسخه پیچی                           | ~ |              |
| <b>*</b>            | <b>.</b>                                  | •        | <u>.</u>                              |   |              |

در حالت فوق، امكان ويرايش اطلاعات (از قبيل اطلاعات هويتي و سطح دسترسيها) فراهم مي باشد.

 در صورتی که کد ملی وارد شده، حساب کاربری در این مرکز داشته ولی غیرفعال باشد پیام "کاربر در این مرکز تعریف شده است ولی فعال نمیباشد" (شکل زیر) نمایش داده می شود.

| ریف شدہ است ولی فعال ن | اربر در این مرکز تھ                       |   |                                          |       |            |
|------------------------|-------------------------------------------|---|------------------------------------------|-------|------------|
|                        |                                           | _ |                                          |       |            |
|                        | لیست نقش های کاربر                        |   | عنوان نقش                                | ادگی  | نام خانر   |
| <b>^</b>               | 🖨 ادمین کل                                |   | 💄 استعلام روزپرداخت                      |       |            |
|                        | 省 ادمین ساخد                              |   | 💄 ادمین ساخد                             |       |            |
|                        | 占 توسعه                                   |   | 💄 توسعه                                  | والرو | تافي ه     |
|                        | 🖕 تاييديه دارو                            |   | 🔷 صدور معرفینامه بستری و استحقاق سنجی    |       |            |
|                        | 占 تاییدیه دندانپزشکی                      |   | 💄 برنامه نویس                            |       |            |
|                        | 🛔 ادمین پروندہ سلامت الکترونیک دندانپزشکی |   | 🛔 ثبت تاییدیه به غیر از دارو             |       |            |
|                        | 占 تاییدیه توانبخشی                        |   | 💄 پذیرش فایل XML                         |       |            |
|                        | 💄 صدور معرفینامه بستری و استحقاق سنجی     |   | 💄 رول فاوای ادارات                       |       | ز          |
|                        | 📥 مدیر امنیت                              |   | 💄 نسخه نویسی                             |       | بان فعالیت |
| _                      | 占 ادمین ساخد جدید                         | _ | 💄 نسخه پیچی                              |       |            |
| •                      |                                           |   | 12 A A A A A A A A A A A A A A A A A A A |       |            |

در حالت فوق، امکان ویرایش اطلاعات (از قبیل اطلاعات هویتی و سطح دسترسیها) و همچنین فعال کردن حساب کاربری (شکل بالا) فراهم میباشد. پس از ویرایش و فعال سازی، بر روی دکمه ویرایش کلیک نمائید.

مهم ۱: در صورتی که کاربر در بخش پروفایل کاربری، اقدام به خاتمه همکاری نماید امکان فعال سازی مجدد آن فقط از طریق منوی ایجاد کاربر توسط مرکز درمانی (شکل فوق) که به صورت پیش فرض در اختیار مسئولین فنی مرکز قرار دارد امکانپذیر خواهد بود. لذا جهت فعال سازی بایستی گزینه"فعال" را روشن نموده سپس بر روی دکمه ویرایش کلیک نمائید.

#### • حالت دوم: حساب های کاربری

با فعال کردن این سوئیچ، حسابهای کاربری (اعم از فعال یا غیرفعال) تمامی کاربرانِ مرکز دندانپزشکی جاری شامل دندانپزشک، دستیار و منشی نمایش داده میشود. (شکل زیر)

| اقی ماندہ : ۵۹:۵۷ | ومان با 🕘 🜲 🔔             |            |                    | مطب دندانپزشکی درمانگاه محمد رسول اله (ص)) 😝                                                                            | سیدمرتضی حسینی مهر(                                   |
|-------------------|---------------------------|------------|--------------------|----------------------------------------------------------------------------------------------------|-------------------------------------------------------|
| Э                 |                           |            |                    | ر مرکز درمانی                                                                                                    | مدیریت سیستم ساخد/ایجاد کارہ                          |
|                   |                           |            |                    |                                                                                                    | 希 ایجاد کاربر                                         |
|                   |                           |            |                    | حساب های کاربری                                                                                                    | ایجاد کاربر 🗶                                         |
|                   |                           |            |                    |                                                                                                    | 罩 حساب های کاربری                                     |
|                   | تلفن همراه                | تاريخ تولد | نام کاربر          | كدملى                                                                                                    | رديف                                                  |
| A                 |                           |            | رباب سليمانى       |                                                                                                    | 1                                                     |
|                   | ۰۹۳ <i>۵</i>              |            | عباس آقازاده       |                                                                                                    | P                                                     |
|                   | <ul> <li>917H</li> </ul>  |            | هومن ابراهیمی      |                                                                                                    | ٣                                                     |
|                   | •91Y                      |            | زهرا احمدى         |                                                                                                    | ۴                                                     |
|                   | 091Y                      |            | منصوره احمديان     |                                                                                                    | ۵                                                     |
|                   | • 91                      |            | سيداميررضا اخترى   |                                                                                                    | ۶                                                     |
|                   | • 91¥                     |            | انسیه اخگری        | 0                                                                                                    | v                                                     |
|                   | •91₽                      |            | جلال استخر         | 1100000000000                                                                                                    | ٨                                                     |
|                   | ٥٩١٩                      |            | شراره اسدبیگی      | d                                                                                                    | ٩                                                     |
|                   | • 91H                     |            | زينب اسمعيلى       |                                                                                                    | ١٠                                                    |
| •                 | <ul> <li>● 11H</li> </ul> |            | ابوذر اسمعیلی ساری |                                                                                                    | н                                                     |
|                   |                           |            |                    | ی <sup>ر</sup> فعال با رنگ <mark>قرمز</mark> نمایش داده می شوند<br>خاتمه همکاری (در انتهای ردیف موردنظر) استفاده نمائید | توجه: حساب های کاربری غی<br>جهت غیرفعال کردن از گزینه |

امکانات فرم نمایش حسابهای کاربری:

- فیلتر: با استفاده از این آیکن میتوان جستجو در ستونهای کد ملی، نام کاربر، تاریخ تولد و تلفن همراه انجام داد.
- ابزارک خاتمه همکاری: با قرار گرفتن Mouse بر روی حسابهای کاربری هر یک از کاربران (در صورتی که غیرفعال/قرمز نباشد)، ابزارک خاتمه همکاری نمایش داده می شود. (شکل زیر)

|              |                                                    |            |                    | ر مرکز درمانی   | یت سیستم ساخد/ایجاد کارب |
|--------------|----------------------------------------------------|------------|--------------------|-----------------|--------------------------|
|              |                                                    |            |                    |                 | 쓤 ایجاد کاربر            |
|              |                                                    |            |                    | حساب های کاربری | ایجاد کاربر              |
|              |                                                    |            |                    |                 | ≅ حساب های کاربری        |
|              | تلفن همراه                                         | تاريخ تولد | نام کاربر          | كدملى           | رديف                     |
| A            |                                                    |            | رباب سليمانى       |                 | 1                        |
|              | ۰۹۳ daya ya wa wa wa wa wa wa wa wa wa wa wa wa wa |            | عباس آقازاده       |                 | ٢                        |
| $\frown$     | •912H                                              |            | هومن ابراهیمی      |                 | ٣                        |
| خاتمه همکاری | 091Y                                               |            | زهرا احمدى         |                 | ۴                        |
|              | •91F                                               |            | منصوره احمديان     |                 | ۵                        |
|              | •91                                                |            | سيداميررضا اخترى   |                 | ۶                        |
| T            | • 911                                              |            | انسیه اخگری        | 0               | v                        |
|              | •91H                                               |            | جلال استخر         |                 | ٨                        |
|              | •919                                               |            | شراره اسدبیگی      | d               | ٩                        |
|              | • 91H                                              |            | زينب اسمعيلى       |                 | ١٠                       |
|              | 091H                                               |            | ایوڈر اسمعیلے ساری |                 | 11                       |

در صورت کلیک بر روی این ابزارک، حساب کاربریِ کاربر موردنظر در مرکزِ جاری غیرفعال شده و مرکز جاری از لیست انتخاب مرکزِ آن کاربر (در زمان اتصال به سامانه)، حذف میگردد. پس از عملیات خاتمه همکاری، رکورد موردنظر در فرم فوق، به رنگ قرمز نمایش داده میشود.

#### پاسخگویی به سوالات و ابهامات

پاسخ به ابهامات و سوالات کاربران مراکز دندانپزشکی به دو روش میباشد:

- تماس تلفنی با سامانه پاسخگویی ۲۱۸۳۴۶ که به صورت ۲۴ ساعته آماده پاسخگویی میباشند.
  - ثبت سوال از طریق منوی "پرسش و پاسخ" در زیرمنوی امکانات عمومی (شکل زیر)

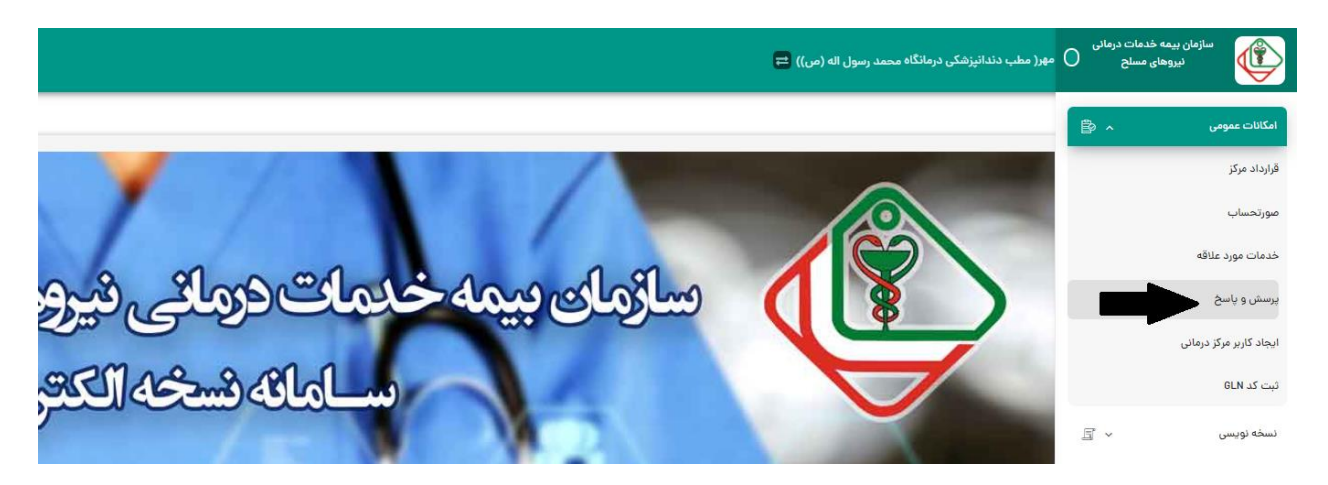